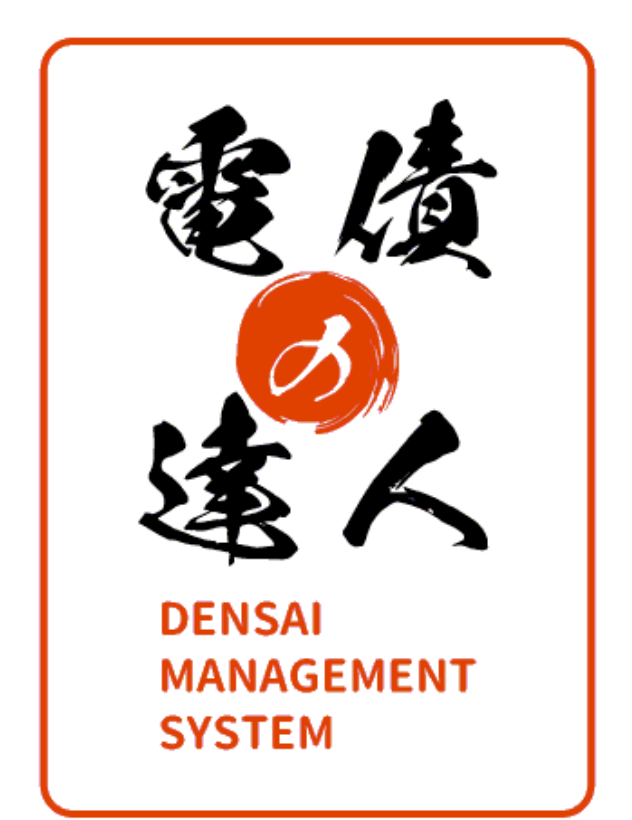

# ユーザーズガイド セットアップ編

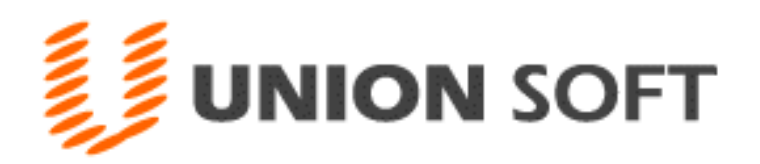

# セットアップ編 目次

# 第1章 はじめに

| [1]<br>[2]                              | はじめに<br>必要ソフトウェアのインストール方法                                            | 1-1-1<br>1-2-1                   |
|-----------------------------------------|----------------------------------------------------------------------|----------------------------------|
| <b>第2章</b><br>[1]<br>[2]<br>[3]<br>[4]  | <b>スタンドアロンセットアップ</b><br>セットアップ前の注意点<br>セットアップ方法<br>セットアップの結果<br>削除方法 | 2-1-1<br>2-2-1<br>2-3-1<br>2-4-1 |
| 第 <b>3章</b><br>[1]<br>[2]<br>[3]<br>[4] | LANPACK セットアップ<br>セットアップの流れ<br>サーバーセットアップ<br>クライアントセットアップ<br>削除方法    | 3-1-1<br>3-2-1<br>3-3-1<br>3-4-1 |
| <b>第4章</b><br>[1]                       | <b>ライセンス認証</b><br>ライセンス認証                                            | 4-1-1                            |

ご注意

当社では、お客様の声に答えるべくプログラムの改正を続けております。それに伴い、操作上の改良のため、 マニュアルの表記と実際の画面操作方法が異なることがあります。この場合には、実際の画面・操作方法を優 先させていただきます。

# <u>第1章 はじめに 目次</u>

[2] 必要ソフトウェアのインストール方法

| [1] | はじめに | 1-1-1 |
|-----|------|-------|
|     |      |       |
|     |      |       |

1 - 2 - 1

[1]-1

# はじめに

この度は、当社製品をお買い上げいただきまして、誠にありがとうございます。 ご使用に際しては、マニュアルに記載されている操作方法・注意事項をご確認ください。 当社製品を末永くご愛用いただきますよう、お願い申し上げます。

#### «必要システム環境»(1)スタンドアロン版

| OS       | Windows 10                                          |  |  |
|----------|-----------------------------------------------------|--|--|
|          | ※日本語OSの64ビット版(x64)に対応しています                          |  |  |
| 本体(対応機種) | プロセッサ : インテル Core i3 プロセッサ 以上                       |  |  |
|          | (推奨:インテル Core i5 プロセッサ 以上) または同等の互換プロセッサ            |  |  |
|          | メモリ : 4GB 以上 (推奨 : 8GB 以上)                          |  |  |
| データベース   | SQL Server 2019 ※日本語版に対応しています。                      |  |  |
|          | ※当製品では、SQL Server 2019 Express Edition をセットアップできます。 |  |  |
|          | ※1 データベース領域として、最大 10GB まで使用できます。                    |  |  |
|          | ※本製品のデータベースとして、SQL Server 2019の上位エディションを            |  |  |
|          | 使用される場合は、SQL Server の1クライアントライセンスが消費され              |  |  |
|          | ますのでご注意ください                                         |  |  |
| 必要な      | .NET FrameWork 3.5 (Service Pack 1)                 |  |  |
| ソフトウェア   |                                                     |  |  |
| ハードディスク  | 3GB 以上必要(データは除く)                                    |  |  |
| ディスクドライブ | DVD-ROM ドライブが必要                                     |  |  |
| 解像度      | 横 1024× 縦 758 以上を推奨                                 |  |  |
| 周辺機器等    | 上記OSに対応した、本体に接続可能なディスプレイ・マウス・キーボード・                 |  |  |
|          | プリンター・日本語変換システム                                     |  |  |

#### «必要システム環境» (2) LANPACK 版

|          | サーバー                       | クライアント                     |
|----------|----------------------------|----------------------------|
| OS       | Windows Server2019(日本語版)   | Windows 10(日本語版)           |
|          | Windows Server2016(日本語版)   | Windows 8.1(日本語版)          |
|          |                            | ※各OSの64ビット版(x64)、          |
|          |                            | 32 ビット版 (x86) に対応しています。    |
| 本体(対応機種) | プロセッサ:                     | プロセッサ:                     |
|          | インテル Xeon E プロセッサ 以上       | インテル Core i3 プロセッサ 以上      |
|          | (推奨:インテル XeonSilver プロセ    | (推奨:インテル Core i5 プロセッサ     |
|          | ッサ 以上)                     | 以上)または同等の互換プロセッサ           |
|          | または同等の互換プロセッサ              |                            |
|          | メモリ : 4GB 以上 (推奨 : 8GB 以上) | メモリ : 2GB 以上 (推奨 : 4GB 以上) |

1-1-1

|          | サーバー                               | クライアント                                        |  |  |
|----------|------------------------------------|-----------------------------------------------|--|--|
| データベース   | SQL Server 2019 ※日本語版に対            |                                               |  |  |
|          | 応しています。                            |                                               |  |  |
|          | ※対応エディションは、Enterprise              |                                               |  |  |
|          | Edition 、Standard Edition です。      |                                               |  |  |
| 必要な      | .NET FrameWork 3.5 (Service Pack 1 | 1)                                            |  |  |
| ソフトウェア   | .NET Framework 4.5.2 以降            |                                               |  |  |
|          | ※上記のソフトウェアがセットアップさ                 | れていない場合は、当製品を正常に                              |  |  |
|          | セットアップできません。                       | ットアップできません。                                   |  |  |
|          | ※当製品のプログラム DVD 内に、「.NE             | 製品のプログラム DVD 内に、「.NET Framework 4.5.2」 が収録されて |  |  |
|          | います。セットアップされていない場                  | ットアップされていない場合は、こちらをご利用ください。                   |  |  |
| ハードディスク  | 3GB 以上必要(データは除く)                   |                                               |  |  |
| ディスクドライブ | DVD-ROM ドライブが必要                    |                                               |  |  |
| 解像度      | 横 1024× 縦 758 以上を推奨                |                                               |  |  |
| 周辺機器等    | 上記OSに対応した、本体に接続可能な                 | ディスプレイ・マウス・キーボード・                             |  |  |
|          | プリンター・日本語変換システム                    |                                               |  |  |

※プリンターについて

| 領収証発行 | 対応 OS で使用可能レーザープリンター、インクジェットプリンター  |
|-------|------------------------------------|
|       | いずれもプリンタドライバでユーザー定義サイズが指定可能なプリンター  |
| 手形発行  | 対応 OS で使用可能レーザープリンター、インクジェットプリンター  |
|       | ドットプリンター                           |
|       | ・いずれもプリンタドライバでユーザー定義サイズが指定可能なプリンター |
|       | ・ドットプリンターは単票印刷が可能なプリンター            |
|       | 手形発行の連帳印刷には対応しておりません。              |
| 管理帳票  | 対応 OS で使用可能レーザープリンター、インクジェットプリンター  |

| Windows10       | マルチタッチ対応ディスプレイ上での、タッチ操作によるスクロール・  |
|-----------------|-----------------------------------|
| Windows8.1 注意事項 | ズームには、対応していません                    |
| その他の注意事項        | ・快適にご利用いただくために、より高スペックのプロセッサを搭載した |
|                 | コンピュータ、並びにより多くのメモリ搭載を推奨します。       |

[1]-1

### はじめに

| その他の注意事項 | ・快適にご利用いただくために、より高スペックのプロセッサを搭載した        |
|----------|------------------------------------------|
|          | コンピュータ、並びにより多くのメモリ搭載を推奨します。              |
|          | ・当製品には、記載の OS 等は含まれません。                  |
|          | ・SQL Server および弊社アプリケーション使用領域(バックアップ含む)  |
|          | は、圧縮フォルダでの運用をサポートしていません。                 |
|          | ・セットアップは、管理者(Administrator など)のユーザーで行う必要 |
|          | があります。                                   |
|          | ・スリープモード・休止モード・スタンバイモードには対応していません。       |

※with SQL Server 製品に同梱されている「SQLServer 2019」は、「ランタイム-制限使用ソフトウェア」です。したがって、新しいアプリケーション、データベースまたはテーブルなどの開発には使用できません。ただし、既存のテーブルに抽出条件や集計などを実行するツールとしては使用できます。

※with SQLServer 製品のみ「SQL Server 2019」が同梱されています。

※別途ご用意された「SQL Server」を使用する場合は、セットアップマニュアル

1-1-1の注意事項をご参照ください。

当製品に対応する SQLServer は、SQLServer2014、SQLServer2016、SQLServer2017、 SQLServer2019 です。

(1)「.NET Framework 3.5」の有効化

当システムを使用する際には、「.NET Framework 3.5」が必要です。スタンドアロン版 の場合は当システムをインストールする PC で、LANPACK 製品の場合は、サーバー機 及びクライアント PC で、「.NET Framework 3.5」を有効化してください。 ※セットアップする PC およびサーバー機がインターネットに接続されている場合は、 メッセージにそって操作していただくことで、有効化ができます。 セットアップ前に、事前に有効化する場合は、以下の手順をご参照ください。

◎インターネットに接続していない環境の場合で、有効化がエラーになる場合、当社 サポートセンターへお問い合わせください。

<Windows 10 の場合>

 コントロールパネルの選択 Windowsのスタートボタンから
 [ Windows アクセサリ ]-[ コントロールパネ ル ]
 を選択します。

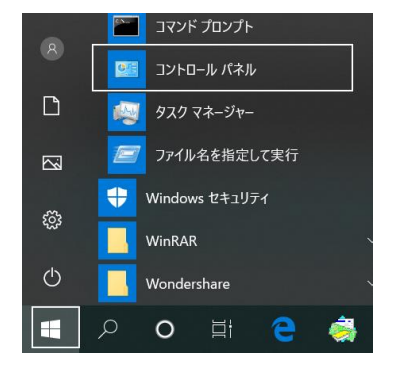

2.プログラムと機能の選択 コントロールパネルの「プログラムのアン インストール」を選択します。

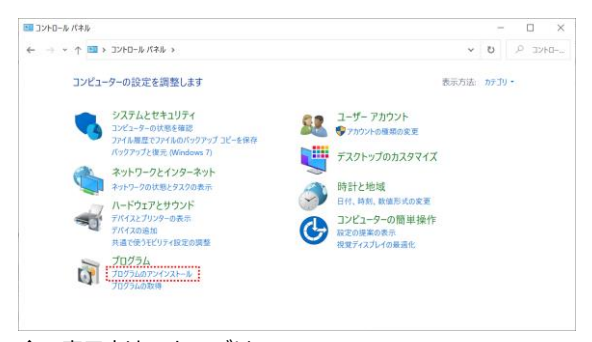

↑ 表示方法:カテゴリ
 ※表示方法が「大きいアイコン」「小さいアイコン」の
 場合は、「プログラムと機能」

3.Windows の機能の有効化または 無効化の選択

プログラムと機能画面の「Windows の 機能の有効化または無効化」を選択し ます。

| ep / U/ /AC TRAC                               |                                             |
|------------------------------------------------|---------------------------------------------|
| ← → ~ ↑ 🛱 > コントロールパネ                           | ル > プログラム > プログラムと機能                        |
| ファイル(F) 編集(E) 表示(V) ツール(T)                     |                                             |
| コントロール パネル ホーム                                 | プログラムのアンインストールまたは変更                         |
| インストールされた更新プログラムを<br>表示                        | プログラムをアンインストールするには、一覧からプログラムを               |
| <ul> <li>Windows の機能の有効化または<br/>無効化</li> </ul> | \$*理 ▼                                      |
| ネットワークからプログラムをインスト<br>ール<br>(回)                |                                             |
| 2                                              | Adobe Acrobat Reader DC - Japanese          |
|                                                | Adobe Creative Cloud                        |
| 8                                              | BACKUP for 奉行10                             |
| 12                                             | BACKUP for 奉行10 Client                      |
| 2                                              | Corel Digital Studio for FUJITSU            |
| 2<br><                                         | Corel WinDVD                                |
|                                                | 現在インストールされているプログラム 288 個のプログラムがインストールされています |

4.Windows の機能

Windows の機能画面が開きます。 ボックスの中の「.NET Framework 3.5(.NET 2.0 および 3.0 を含む)」に チェックを入れ、□を■の状態にし ます。その後、「OK」をクリックします。

左図のような画面が表示されたら、 「Windows Update でファイルを自動 ダウンロードする」をクリックします。

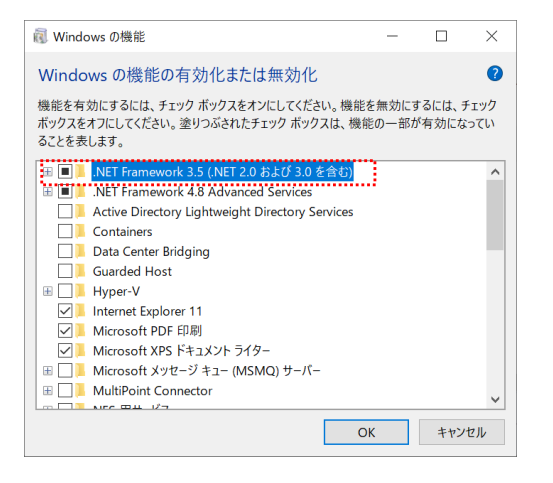

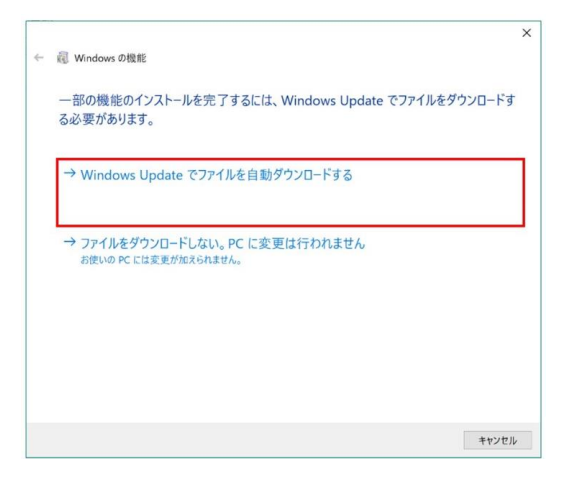

5. 変更完了

完了のメッセージが表示されたら、 「閉じる」ボタンをクリックします

|               |  | ×   |
|---------------|--|-----|
| ←             |  |     |
| 必要な変更が完了しました。 |  |     |
|               |  |     |
|               |  |     |
|               |  |     |
|               |  |     |
|               |  |     |
|               |  |     |
|               |  |     |
|               |  |     |
|               |  |     |
|               |  |     |
|               |  | 同じる |

<Windows Server 2016 の場合>

サーバーマネージャーを開く
 Windows スタートボタン より
 [サーバーマネージャー] をクリックします。

|    |                     | Windows Server     |                        |                           |
|----|---------------------|--------------------|------------------------|---------------------------|
|    | 1(105775            |                    |                        |                           |
|    | Supping Tool        | 1                  |                        |                           |
|    | of ADA              |                    | Writiget<br>FowerShell | Windows<br>PowerShell ISE |
|    |                     |                    |                        |                           |
|    | Windows PowerShell  | 1                  | <b>6</b>               | 23                        |
|    | 10 Mindows 79 899   | Wincows TER<br>D=A | 927 91-59-             | JUND-M/RR                 |
|    | 10 Windows 5292.7-A |                    |                        |                           |
|    | ₩indows 1827-1      | -                  | 8                      |                           |
|    | Nindows B#38ft      | リモートデスクトゥーゴロ開発     | 4/C2+ E1-7-            | 10230-5-                  |
|    |                     |                    |                        |                           |
|    | 🔚 8-11-72-54-       |                    |                        |                           |
|    | 37                  |                    |                        |                           |
|    | P ne                |                    |                        |                           |
| e. | 0 BE                |                    |                        |                           |
| Ø  |                     |                    |                        |                           |
| Ф  |                     |                    |                        |                           |
|    |                     |                    |                        |                           |

 ダッシュボードを起動 サーバーマネージャー・ダッシュボード 起動後、[役割と機能の追加]をクリッ クします。

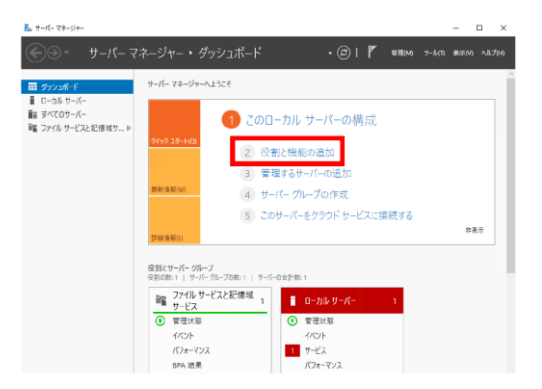

#### 3.開始する前に

役割と機能の追加ウィザードが開き ます。「開始する前に」を選択し、 [次へ]をクリックします。

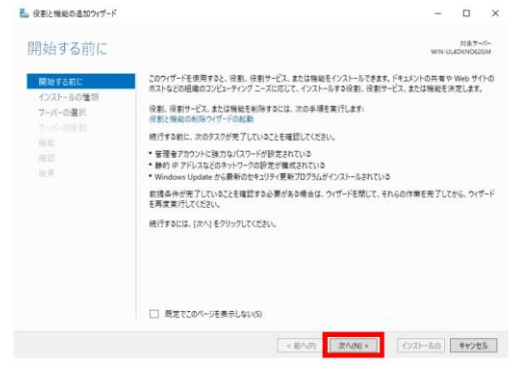

4.インストールの種類の選択
 「インストールの種類の選択」は、「役割ベースまたは機能ベースのインストール」のまま「次へ」をクリックします。

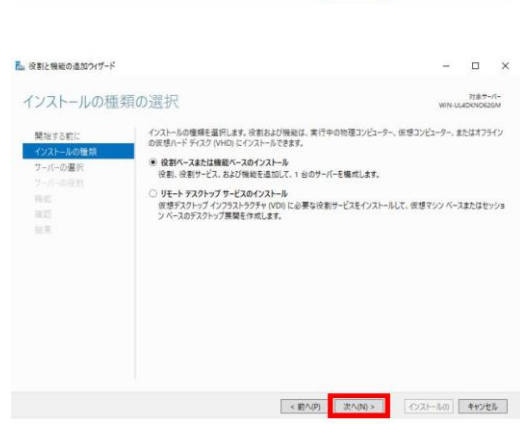

5.対象サーバーの選択 対象サーバーを選択し、「次へ」を クリックします。

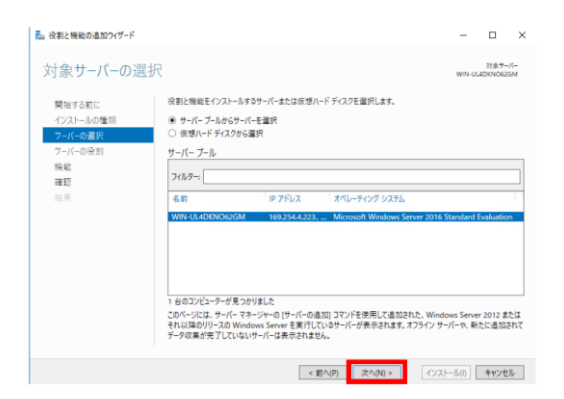

#### 6.サーバーの役割の選択

「.NET Framework 3.5」 は役割では なく "機能" であるため、「サーバーの 役割の選択」では何も選択せずに「次へ」 をクリックします。

| サーバーの役割の                                     | )選択                                                                                                    | WIN-UL4DKNO626                                                                                                    |
|----------------------------------------------|----------------------------------------------------------------------------------------------------|----------------------------------------------------------------------------------------------------|
| 開始する町に<br>インストールの増加                          | 選択したサーバーにインストールする役割を1つ以上選択します。<br>役割                                                                                                    | 1271                                                                                                    |
| <u>フーパーの運行</u><br><u>フーパーの発着</u><br>無能<br>無形 | Setup Statution of Advances            Active Directory Replin Magnetism 8-242            Active Directory SetUp 74 FV(29) 9-253            Active Directory SetUp 74 FV(29) 9-253            Active Directory SetUp 74 FV(29) 9-253            Dis 59 FvF-1            File SetUp 74 FV(29) 9-253            Witching SetUp 74 FV(29) 9-253            Witching SetUp 74 FV(29) 9-253            Witching SetUp 74 FV(29) 9-253            Witching SetUp 74 FV(29) 9-253            Witching SetUp 74 FV(29) 9-253            Witching SetUp 74 FV(29) 9-253            Witching SetUp 74 FV(29) 9-253            Witching SetUp 74 FV(29) 9-253            SetUp 74 FV(29) 9-273            SetUp 74 FV(29) 9-273            SetUp 74 FV(29) 74 FV(29) 74 | Area Directory フォデーション イン<br>400 13 に、サリットで「発展れた地<br>着え D フォデーション弾動と 100 シ<br>パット インス 100 転転着観点 よ<br>から サンス 100 転転着観点 よ<br>から マス 200 を取りた<br>から モス 200 を取りた<br>サーク 200 を取りた<br>サーク 200 |

#### 7.機能の選択

機能一覧に「.NET Framework 3.5 Features」があることを確認して 下さい 「.NET Framework 3.5Features」に

チェックを付け、「次へ」をクリック します。

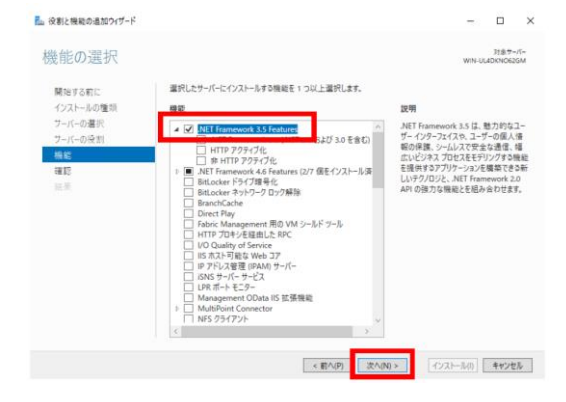

8.インストールオプションの確認
「必要に応じて対象サーバーを自動的に
再起動する」のチェックは外したままで
問題ありません。
代替ソースパスの警告メッセージが
表示されますが、続けて[インストール]
をクリックします。

| インストール オブ                                         | ションの確認 www.uudoknoeadm                                                                                                    |
|---------------------------------------------------|----------------------------------------------------------------------------------------------------|
| 代替ソースパスを指定す<br>開始する前に                             | 20世界がありますが11つ以上のインストールの選択項目がインストール先サーバーにないソースファイルです。サーバーは、<br>選択したサーバーに次の役割、役割サービス、または陽敏をインストールするには、インストール)をクリックしてください。                                                          |
| インストールの電頻<br>ウーバーの運択<br>フーバーの役割<br>機能<br>証証<br>呈単 | ○ 必知になじて対象サーバーを意味に完成を取る<br>オブルンの物機を使う人なり、高くないに変なれたもの、スのパールに表示されている可能性が必要す。これの<br>オブルンの物機をインストールしない場合は、(EA小 EOリックして、チェックボックスをオブにしてにない。<br>AET Framework 3.5 (NTI 2.0 および 3.0 を含む) |
|                                                   | <br> 現成設定の172ポート<br>  代替リース パスの指定                                                                                                    |

インストールの進行状況
 インストールが開始されます。
 そのままお待ちください。

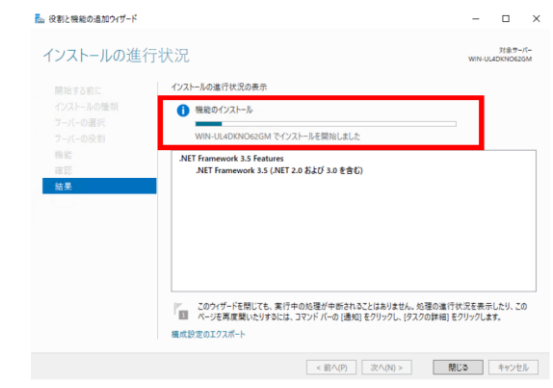

インストールが完了したら、操作が完了です。

「閉じる」ボタンをクリックし、画面を終了します。

※再起動

右図のような再起動のメッセージが 表示された場合は、「閉じる」ボタンで 画面を終了し、サーバーの再起動を 行ってください。

| № 役割と機能の道加ウイザード |                                                                         |                     | ×           |
|-----------------|-------------------------------------------------------------------------|---------------------|-------------|
| インストールの進        | 行状況                                                                     | 対象ヤー<br>N-UL4DKN062 | -/∜=<br>IGM |
| 開始する前に          | インストールの進行状況の表示                                                          |                     |             |
| インストールの種類       | ▲ 機能のインストール                                                             |                     | Г           |
|                 | WIN-UL4DKINO62GMで再起動が保留になっています。対象サーバーを再起動して、インス<br>必要があります。             | トールを完了さ             | .₩ð         |
| 夜辺              | NET Framework 3.5 Features<br>.NET Framework 3.5 (.NET 2.0 および 3.0 を含む) |                     | Т           |
| 61 A            |                                                                         |                     |             |
|                 |                                                                         |                     |             |
|                 |                                                                         |                     |             |
|                 | ア このウィザードを閉じても、家行中の外帯が中断されることはおりません。外帯の進行せ渡を                            | 表示したり、こ             | 0           |
|                 | III ページを再皮類いたりするには、コマンドパーの(通知)をクリックし、(タスクの詳細)をクリッ?<br>種皮(砂定のエクスポート      | 7します。               |             |
|                 |                                                                         |                     |             |
|                 | < 前へ(P) [ 次へ(N) > ] 開じる                                                 | 4+72                | ην          |

(2) 「. NET Framework 4.5.2」のインストール

※必要システムがインストールされていない場合、メッセージが表示されます。

・下図のようなメッセージが表示されたら、NET Framework 4.5.2 のインストールが必要です。

| 達人ソフト | セットアップ                                                             | ×                     |
|-------|--------------------------------------------------------------------|-----------------------|
| 8     | 達人製品のシステム要件を満たしていませ<br>.NET Framework 4.5.2以降をインストー<br>プを実行してください。 | さん。<br>- ルしてから再度セットアッ |
|       |                                                                    | ОК                    |

当システムのプログラム DVD の Setup フォルダ内には Microsoft SQL Server をインストール するために必要なソフトウェアを収録しています。インストールが必要な場合は、こちらをご利用 ください。

● DVD 内 収録先
 スタンドアロン版
 当システムプログラム DVD ⇒ Setup フォルダ内の OtherSetup フォルダ
 LANPACK 版
 当システムの環境構築 DVD ⇒ Setup フォルダ内の OtherSetup フォルダ

インストール手順

 コンピュータを開き、DVD ドライブ を選択し、右クリックします。
 メニューが表示されたら、[開く]を 選択します

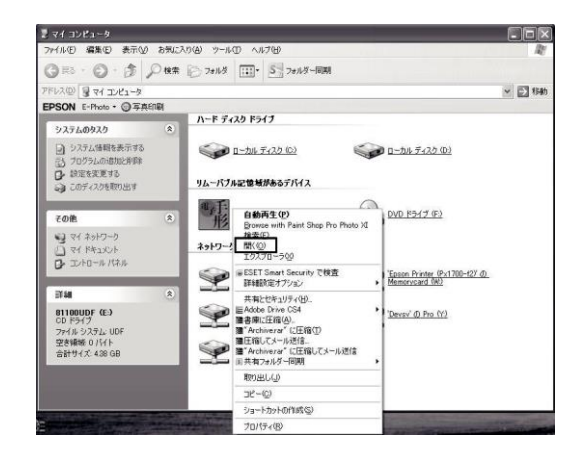

2. [Setup] フォルダをダブルクリック します。

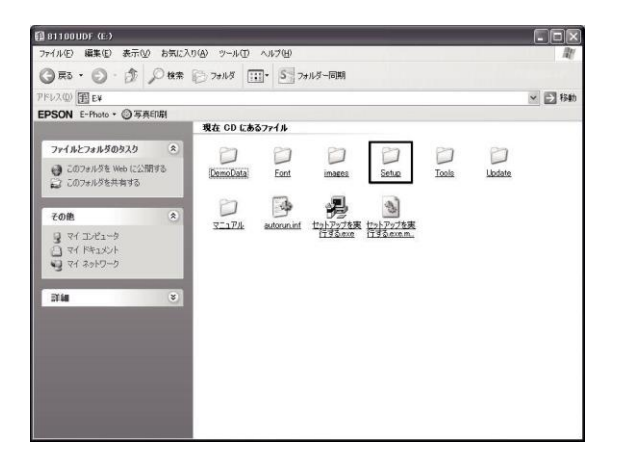

 [OtherSetup] フォルダをダブルク リックします。

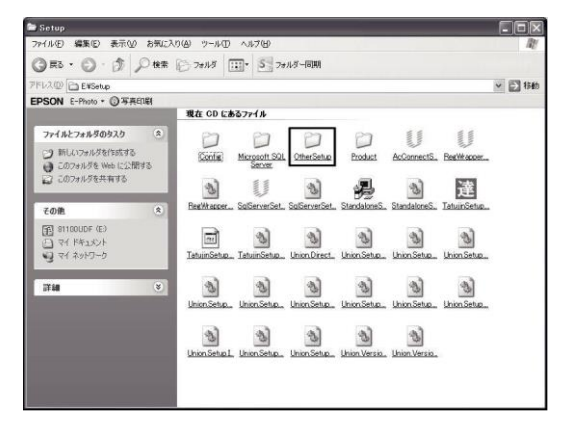

OtherSetup フォルダ内構成 [dot NET Framework 4.5.2] ⇒ 1-2-9 [dot NET Framework 4.5.2 LangPack] ⇒ 1-2-10

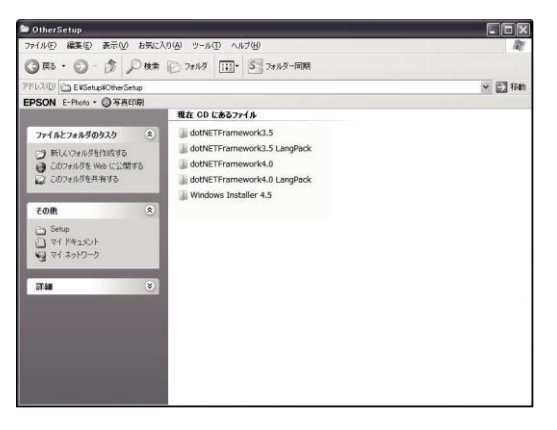

# [1]-2

◇「. NET Framework 4.5.2」のインストール 1.OtherSetup フォルダ内の [dotNETFramework4.5.2]-[dotNetFx452\_Full\_x86\_X64setup.exe] をダブルクリックします

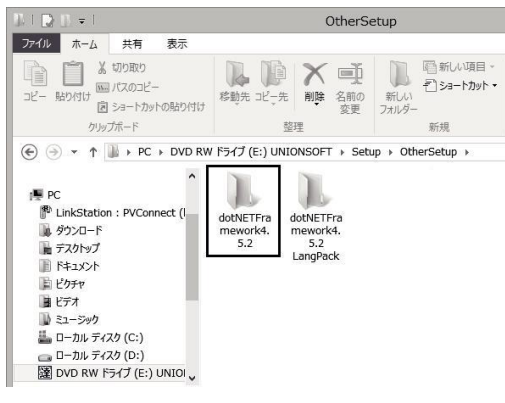

dotNETFramework4.5.2 フォルダ内 の「dotNetFx452\_Full\_x86\_X64 setup.exe] をダブルクリック

[同意する]を選択し、[インストール]

2. セットアップ

をクリックします。

| Extracting files                     |                                        |
|--------------------------------------|----------------------------------------|
| Preparing: C:¥1e3a9fcda23c3c977da180 | DeOffcc51¥Windows8.1+KB2934520-x86.msu |
|                                      |                                        |

ファイルの抽出を開始します。終了するまでしばらく

#### お待ちください

| ET Framework 4.5.2 セットアップ<br>続行するには、ライセンス条項に同意して                       | (tžtu.                                                                                             |  |  |  |
|------------------------------------------------------------------------|----------------------------------------------------------------------------------------------------|--|--|--|
| マイクロソフト ソフトウェア 追加                                                      | ライセンス条項                                                                                            |  |  |  |
| NET FRAMEWORK AND ASSOCIATED LANGUAGE PACKS FOR MICROSOFT              |                                                                                                    |  |  |  |
| Microsoft Corporation (以下「マ-<br>イセンスをお客様に供与します。M<br>(以下「本ソフトウェア」といいます) | (クロソフト」といいます)は、本追加ソフトウェアのラ<br>licrosoft Windows operating system ソフトウェア<br>を使用するためのラインセンスを取得している場合 |  |  |  |
| (▼同意する(A)                                                              |                                                                                                    |  |  |  |
| 推定ダウンロード サイズ:                                                          | 0 MB                                                                                               |  |  |  |
|                                                                        | ダイヤルアップ:0分                                                                                         |  |  |  |
| 推定ダウンロード時間:                                                            | ブロードバンド 0 分                                                                                        |  |  |  |

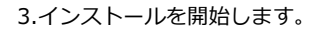

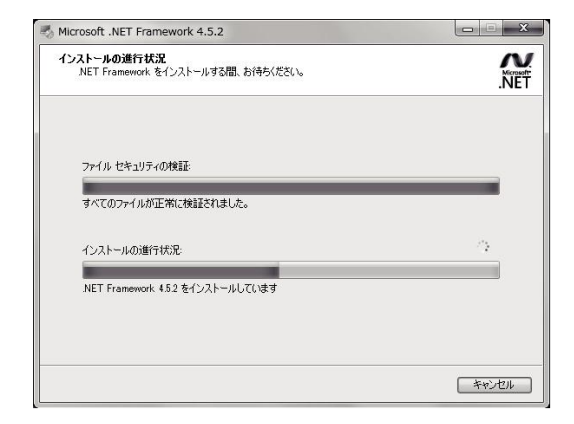

4.セットアップ完了

を開きます。

フォルダ内の

をダブルクリックします

セットアップ完了画面が開いたら、 [完了]をクリックします。

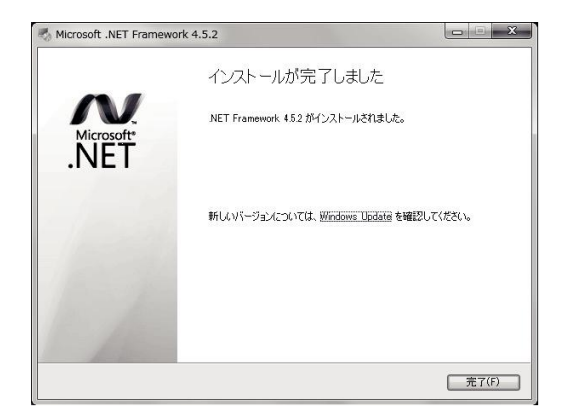

◇「. NET Framework 4.5.2 日本語 Language Pack」のインストール 引き続き、「. NET Framework 4.5.2 日本語 Language Pack」のインストールを行います。

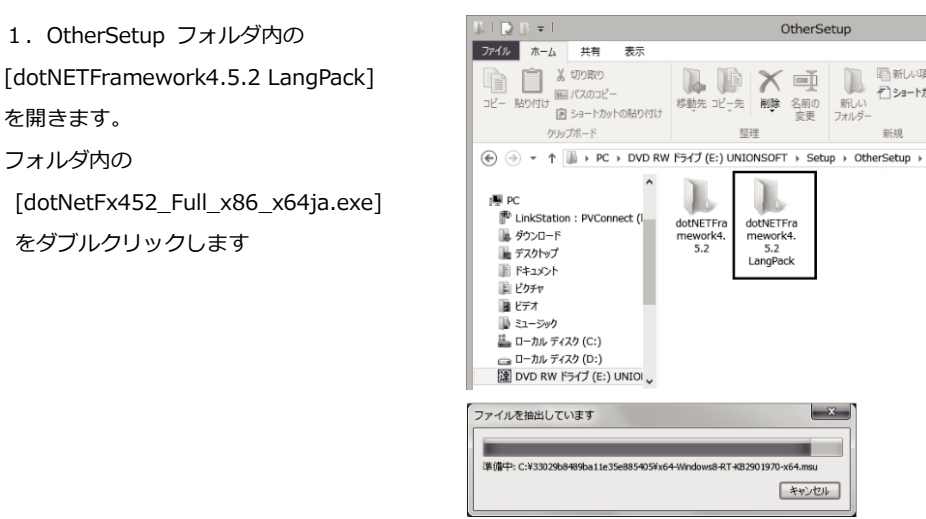

ファイルの抽出を開始します。終了するまでしばらく

||一新||小項目、

新規

お待ちください

 セットアップ
 同意するにチェックを選択し、[インス トール]ボタンをクリックします。

| 統行するには、ライセンス条項に同意して                                                                                   | 220%</th <th>i.</th>                                                 | i.          |  |  |
|----------------------------------------------------------------------------------------------------|----------------------------------------------------------------------|-------------|--|--|
| マイクロソフト ソフトウェア 追加ライセンス条項                                                                              |                                                                      |             |  |  |
| .NET FRAMEWORK AND ASSOCIATED LANGUAGE PACKS FOR MICROSOFT                                            |                                                                      |             |  |  |
| Microsoft Corporation (以下「マ-<br>イセンスをお客様に供与します。M                                                      | イクロソフト」といいます)は、本追加ソフトウェ<br>Microsoft Windows operating system ソフト    | ェアのラ<br>ウェア |  |  |
|                                                                                                    | 2世用96/2005-12センスを取得してい                                               |             |  |  |
| (以下本シントリエノコといいます)<br>(以下本シントリエノコといいます)<br>(以下本シントリエノコといいます)<br>(以下本シントリエノコといいます)<br>(以下本シントリエノコといいます) | 2世用9名にの00ラインセンスを取得してい<br>0 MB                                        |             |  |  |
| (以下1本シンドンテンドといいます)<br>「「同意する(A)<br>推定ダウンロードサイズ:<br>推定ダウンロードサイズ:                                       | 2 21日用9 40/2000 ラインセンスを取り得してい<br>0 MB<br>ダイヤルアップ: 0 分<br>ブロード/ひド 0 分 |             |  |  |

| Microsoft .NET Framework 4.5.2                        |       |
|-------------------------------------------------------|-------|
| インストールの進行状況<br>NET Framework をインストールする間、お待ちください。      | .NET  |
| ファイル セキュリティの検証:<br>「<br>すべてのファイルが正常に検証されました。          |       |
| インストールの進行状況<br>NET Framework 4.5.2 (日本語) をインストールしています | -     |
|                                                       | **>セル |

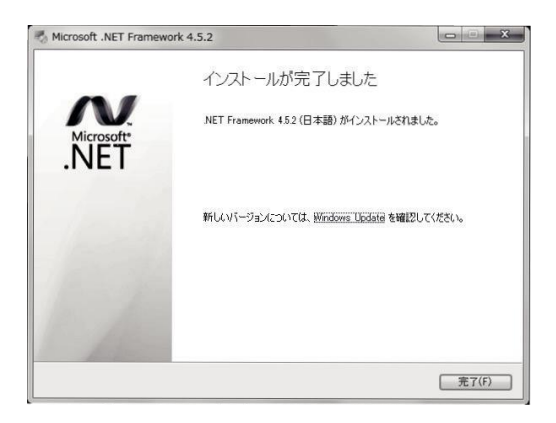

4.セットアップ完了

3.インストールを開始します。

[終了]ボタンをクリックします。

| [1] | セットアップ前の注意点 | 2-1-1 |
|-----|-------------|-------|
| [2] | セットアップ方法    | 2-2-1 |
| [3] | セットアップ結果    | 2-3-1 |
| [4] | 削除方法        | 2-4-1 |

スタンドアロン版では、データベースエンジンである Microsoft SQL Server 2019 Express Edition の セットアップと、当システムのセットアップが必要です。下記の手順で、インストールを行います。

| 当システムプログラム DVD-ROM を DVD ドライブに挿入                            |            |  |  |
|-------------------------------------------------------------|------------|--|--|
| $\downarrow$                                                |            |  |  |
| Microsoft SQL Server2019 Express Edition のセットアップ 手順 1 2-2-3 |            |  |  |
| ※当システムで使用する、SQL Server のセットアップを行います。                        |            |  |  |
| $\downarrow$                                                |            |  |  |
| 電債の達人 のセットアップ                                               | 手順 2 2-2-6 |  |  |
| ※当システムのプログラムをセットアップします。                                     |            |  |  |
| $\downarrow$                                                |            |  |  |
| 初期データベースの作成                                                 | 手順 3 2-2-9 |  |  |

※ SQL Server に当システムのデータベースを作成します。

◆セットアップ前の注意点

[2]-1

< Microsoft SQL Server 2019 Express Edition がセットアップできる環境>

Microsoft SQL Server2019 Express Edition をコンピュータにセットアップするには、 以下のバージョンの環境が必要です。以下のセットアップがされているかどうかを確認してください。

 $\textcircled{1}OS \quad Windows \ 10$ 

\* 当システムは、Windows 専用です。 当システムをセットアップして実行するためには、Windows 10 が必要となります。

②セットアップは、管理者アカウントのユーザーで行ってください。

- ③セットアップをする前に、他のアプリケーションをすべて終了させてください。
  - \*スクリーンセーバーや、アンチウィルスプログラム、その他常駐しているアプリケーションソフトが ある場合は、それらのプログラムを無効や停止、終了する必要があります。※アンチウィルスプログ ラムの無効や停止、終了方法は各製造元へお問い合わせください。
- ④セットアップ後に作成されたフォルダやプログラムは、変更・移動しないでください。
   当システムが正常に起動できなくなります。

⑤セットアップ先は、必ずローカルディスク上を指定してください。

◎当システムのプログラムディスクを DVD ドライブにセットすると「電債の達人 セットアップ」が 自動起動します。 セットアップを実行すると、当システムを使用する際に必要なデータベースである SQL Server をセット アップし、続いて、当システムをセットアップします。

すでに当システムに必要な SQLServer がセットアップされている場合、当システムのプログラムだけが セットアップされます。※インストールされるプログラムによって下記を参照して下さい。

(1)手形の達人等当社製品がインストールされていない環境にセットアップする セットアッププログラムを起動し、1-1 SQL Server 2019 Express Edition のインストールより 開始します。  $\Rightarrow$  2-2-3  $\land$ 

(2)手形の達人等当社製品がインストールされている環境にセットアップする 旧製品で使用するデータベースのインスタンスは、「UNIONINSTANCE2」です。 電債の達人に同梱されているデータベースは SQL Server2019 で、インストールした場合 インスタンスは「UNIONINSTANCE19」が作成されます。 そのまま、セットアッププログラムを起動し、1-1 SQL Server 2019 Express Edition のインストール より開始します。 ⇒ 2-2-3  $\land$ データ移行が終了したら、旧製品のデータベース及び製品プログラムが削除を行っていただいて問題あり ません。

※何らかの事情で、使用する SQL Server を変更したくない場合は、インストール前に弊社サポート センターへご相談ください。

○必要システムがインストールされていない場合、メッセージが表示されます。

| 達人ソフト | セットアップ                                                               | X                |
|-------|----------------------------------------------------------------------|------------------|
| 8     | 達人製品のシステム要件を満たしていません<br>.NET Framework 4.5.2以降をインストール<br>プを実行してください。 | 。<br>してから再度セットアッ |
|       |                                                                      | ОК               |

当システムのインストール開始時に以下のメッセージ画面が表示された場合は、当システムのプログラム DVD に収録している各ソフトのインストールが必要です。

※ 1-2 [必要ソフトウェアのインストール方法] を参照し、必要システムをインストールしてください。

| 1.セットアッププログラムの起動                 |                                |
|----------------------------------|--------------------------------|
| DVD-ROM ドライブに当システムの              |                                |
| 「プログラム DVD」をセットし、「Setup.exe の実行」 | DVD RW ドライブ (D:) UNION         |
| をクリックします。                        | このディスク に対して行う操作を選んでください。       |
|                                  | メディアからのプログラムのインストール/実行         |
|                                  | Setup.exe の実行<br>発行元は指定されていません |
|                                  | その他の選択肢                        |
|                                  | フォルダーを開いてファイルを表示<br>エクスプローラー   |
|                                  | (のもしない)                        |
|                                  |                                |

※下記メッセージが表示されたら、下記手順で必要なシステムをインストールしてください。

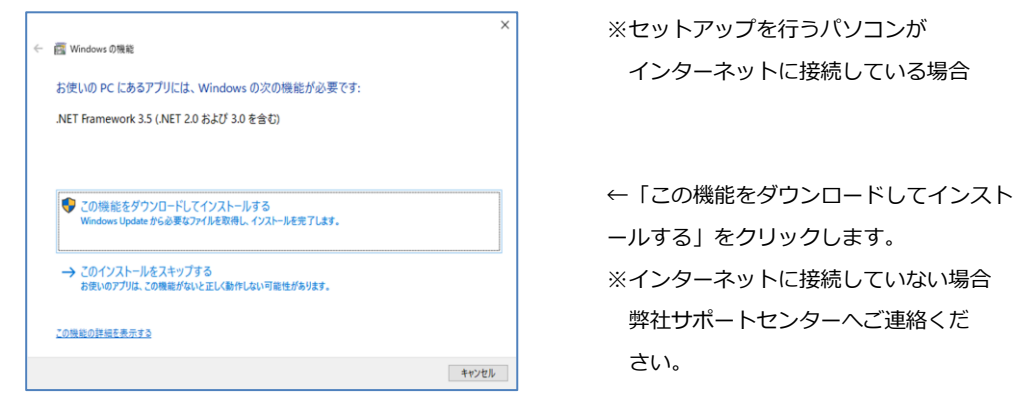

Oインターネットに接続している場合、自動でダウンロードを開始し、引き続きインストールを

行います。

| く                   |   | ぐ 國 Windows の機能 |
|---------------------|---|-----------------|
| 必要なファイルをダウンロードしています |   | インストールしています     |
|                     |   |                 |
|                     |   |                 |
|                     |   |                 |
|                     | 5 |                 |
|                     |   |                 |
| キャンセル               |   | キャンセル           |

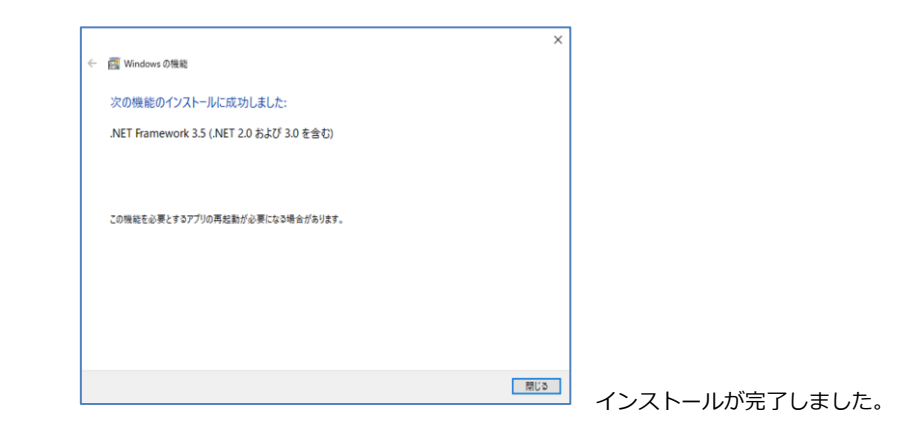

2.セットアッププログラムの実行

「セットアップを実行する」をクリックし ます。

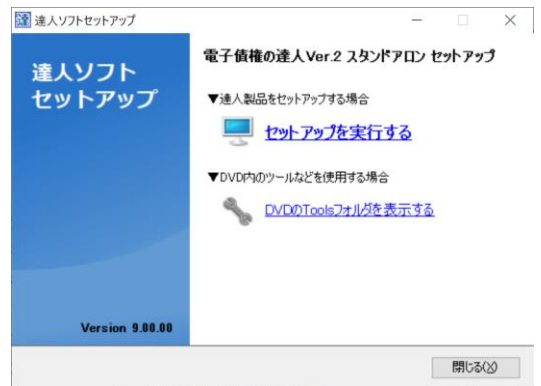

順1 Microsoft SQL Server 2019 Express Edition のセットアップ

# 3. SQL Server のインストール (1)SQL Server 2019 Express Edition $\mathcal{O}$ インストールを実行するための確認 メッセージが表示されます。 「はい」をクリックすると、 SQL Server2019 Express Edition $\mathcal{O}$ セットアップを開始します

| 主人ソフト | セットアップ                                                                                                    | × |
|-------|----------------------------------------------------------------------------------------------------|---|
| 1     | お使いの環境で違人製品をご利用いただくには、データベースとして<br>Microsoft SQL Server 2019 が必要となります。Microsoft SQL Server<br>2019 Express Edition のインストールを実行してもようしいですか?<br>※インストールには数十分かかることがあります。 |   |
|       | ttum uuxu                                                                                                    | ] |

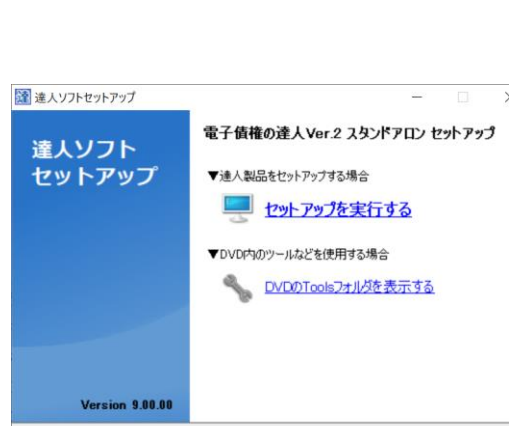

| ②SQL Server のセットアップ先を指定          | Ê |
|----------------------------------|---|
| し、[ 開始 ] ボタンをクリックし               |   |
| ます。                              |   |
| セットアップ先 初期値                      |   |
| C: ¥Program Files ¥Microsoft SQL |   |
| Server                           |   |
| 表示されているセットアップ先を変感                | Ð |
| する場合は、 [ 変更 ] ボタンをクリ             | J |
| ックします。                           |   |
|                                  |   |

| licrosoft S                                      | QL Server 2019 Expres                                                     | s のセットアップを開か                                   | 台します。                                      |                          |
|--------------------------------------------------|---------------------------------------------------------------------------|------------------------------------------------|--------------------------------------------|--------------------------|
| 見在の設定で                                           | でセットアップする場合は、                                                             | [開始(S)]をクリックし                                  | てセットアップを開始して                               | [ください。                   |
| 2ットアップ先                                          | のフォルダを変更する場合                                                              | ;(には、 [変更(C)]をク                                | リックしてフォルダを選択                               | れてください。                  |
| 現在の設定                                            | E                                                                         |                                                |                                            |                          |
| ■セットア                                            | ?ップするインスタンス                                                               |                                                |                                            |                          |
| UNIONI                                           | NSTANCE19                                                                 |                                                |                                            |                          |
| ■セットア                                            | アップ先のフォルダ                                                                 |                                                |                                            |                          |
| C+¥Pro                                           | gram Files¥Microsoft                                                      | SOI Server                                     |                                            | 変更(C)                    |
| 0.#FT0                                           |                                                                           | . out correr                                   |                                            | and (1)                  |
| ■更新ブ                                             | 20グラム                                                                     |                                                |                                            |                          |
| ■更新ブ<br>✓ Mic                                    | ログラム<br>rosoft Update に接続し                                                | て更新プログラムをダ                                     | ウンロードする                                    |                          |
| U. #Pro<br>■更新ブ<br>☑ Mic<br>(Mic                 | プログラム<br>rosoft Update (こ接続し<br>rosoft Update (こ接続す                       | て更新プログラムをダ<br>る場合、インターネッ                       | ウンロードする<br>トに接続しておく必要が                     | あります。)                   |
| U. #Pro<br>■更新ブ<br>☑ Mic<br>(Mic                 | ログラム<br>rosoft Update に接続し<br>rosoft Update に接続す                          | て更新プログラムをダ<br>る場合、インターネッ                       | ウンロードする<br>トに接続しておく必要が                     | あります。)                   |
| 0.14770<br>■更新ブ<br>☑ Mic<br>(Mic                 | Pログラム<br>rosoft Update に接続し<br>rosoft Update に接続す<br>必要な容量 (MB)           | て更新プログラムをダ<br>る場合、インターネッ<br>空き容量 (MB)          | ウンロードする<br>トに接続しておく必要が<br>備考               | (あります。)                  |
| 0. #Fro<br>■更新ブ<br>☑ Mic<br>(Mic<br>ディスク<br>(C:) | iログラム<br>rrosoft Update に接続し<br>rrosoft Update に接続す<br>必要な容量 (MB)<br>6811 | て更新プログラムをダ<br>る場合、インターネッ<br>空き容量 (MB)<br>37609 | ウンロードする<br>トに接続しておく必要が<br>備考<br>インスタンス機能、ま | (あります。)                  |
| 0. #FR<br>■更新ブ<br>✓ Mic<br>(Mic<br>ディスク<br>(C:)  | NDFAL<br>rosoft Update (ご接続し<br>rosoft Update (ご接続す<br>必要な容量 (MB)<br>6811 | て更新プログラムをダ<br>る場合、インターネッ<br>空き容量 (MB)<br>37609 | ウンロードする<br>トに接続しておく必要が<br>備考<br>インスタンス機能、ま | (あります。)<br>もります。)        |
| 0.14740<br>■更新ブ<br>(Mic<br>(Mic<br>ディスク<br>(C:)  | ログラム<br>rosoft Update に接続し<br>rosoft Update (ご接続す<br>必要な容量 (MB)<br>6811   | て更新プログラムを炎<br>る場合、インターネッ<br>空き容量(MB)<br>37609  | ウンロードする<br>トに接続しておく必要が<br>備考<br>インスタンス機能、チ | した。)<br>(あります。)<br>共有機能  |
| ●更新ブ<br>✓ Mic<br>(Mic<br>ディスク<br>(C:)            | ログラム<br>rosoft Update に接続し<br>rosoft Update (ご接続す<br>必要な容量 (MB)<br>6811   | て更新プログラムを交<br>る場合、インターネッ<br>空き容量 (MB)<br>37609 | ウンロードする<br>トに接続しておく必要が<br>備考<br>インスタンス機能、チ | <u>、</u> (あります。)<br>共有機能 |

③SQL Server 2014 Express Edition のインストールを開始します

※図のようにいくつか画面が切り替わり ますが操作は行わず、そのままお待ち 下さい。

※コンピュータの処理能力によって差 がありますが、10 ~ 40 分程度の 時間がかかります

◎ユーザーアカウント制御

Microsoft SQL Server 2019 Express × 準備中: C:¥301cbce20dcd1a36e8¥x64¥MICROSOFT.ANALYSISSERVICES.CORE.DLL 年ャンセル

| SQL Server 2019                                             |  |
|-------------------------------------------------------------|--|
| Microsoft SQL Server 2019 セットアップは現在の操作を処理しています。しばらくお待ちください。 |  |

セットアップの途中で、ユーザーアカウント制御画面が表示された場合は、[はい]をクリックして ください。

| 2 |
|---|
|   |

| SQL Serverセットアップの更新                | デブログラムが検出され、インストール対象として指定し | た場合は、更新プログラムもインストール。 | きれます。    |      |   |
|------------------------------------|----------------------------|----------------------|----------|------|---|
| セットアップ File のインストール<br>インストールの進行状況 |                            |                      |          |      |   |
|                                    | 477                        | 27-92                |          |      | _ |
|                                    | 製品の更新プログラムのスキャン            | 実行中                  |          |      | - |
|                                    | セットアップファイルのダウンロード          | 開始されていません            |          |      | _ |
|                                    | セットアップファイルの抽出              | 開始されていません            |          |      |   |
|                                    | セットアップ ファイルのインストール         | 開始されていません            |          |      |   |
|                                    |                            |                      |          |      |   |
|                                    |                            | く夏気用                 | 27A(N) > | キャンセ |   |

| 1 SQL Server 2019 セットアップ              |                                                                                        | -       |            |    |
|---------------------------------------|----------------------------------------------------------------------------------------|---------|------------|----|
| インストールの進行状況                           |                                                                                        |         |            |    |
| セットアップ File & (-)ストール<br>(-)ストールの単行戦王 | Install_uqi_engine_core_inst_Covd4i,Action 1 De_LoginstalBart. Record Install Start in | Windows | i Event Lo | 29 |
|                                       | 27A20                                                                                  | >       | キャンセノ      | b. |

④SQL-DMO コンポーネントのインス トール

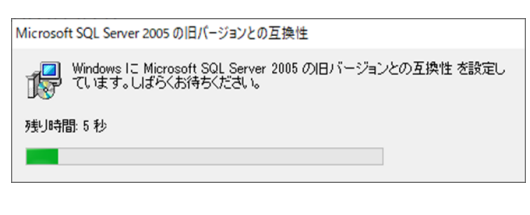

⑤達人共通コンポーネントのインス トール

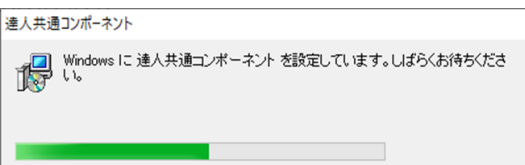

終了までそのままお待ちください。

 当製品プログラムのインストール
 手形の達人 for 奉行 11 スタンドア ロンセットアップウィザードが開き ます。

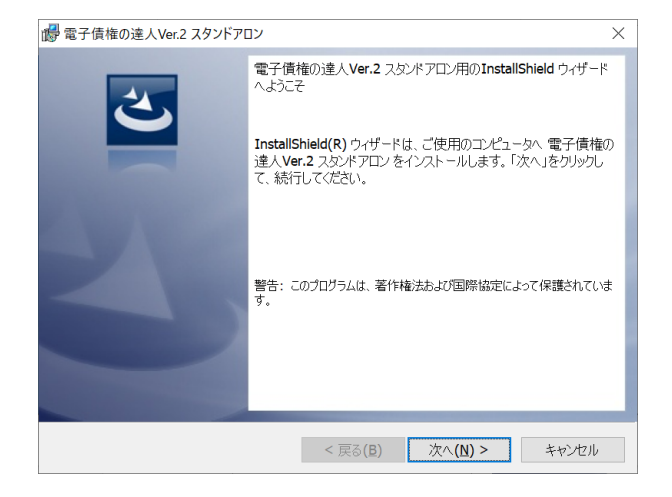

[次へ]をクリックします。

#### ②使用許諾契約書の同意

内容を確認し、「同意します。」を選択 し、「次へ]をクリックします。

| 『電子債権の達人Ver.2 人ダントアロン                                          |                                       |                    |                | > |
|----------------------------------------------------------------|---------------------------------------|--------------------|----------------|---|
| 使用許諾契約                                                         |                                       |                    |                |   |
| 次の使用許諾契約書を注意深くお読みく                                             | ださい。                                  |                    | S              |   |
| ◆ソフトウ                                                          | ェア使用許諾契約                              | 書                  |                | ^ |
| ※本製品をご使用になる前に必ずお読                                              | あください。                                |                    |                |   |
| ●「弊社」とはユニオンソフト株式会社<br>「本製品」とは弊社がお客様に提供した<br>グラム及びマニュアル等の関連資料をお | ±をさします。<br>Eパッケージ内に含まれ<br>らわせたものをさします | ≀るコンピュー<br>⊨,      | ター・ブロ          |   |
| ●弊社では、お客様に対し下記の「ソコ<br>許諾書の内容を十分にご確認のうえ、4<br>ご購入ください。           | 7トウェア使用許諾契約<br>*契約にご同意いただ!!           | ウ書」を設けて<br>けるお客様のみ | おります。<br>、本製品を | ~ |
| <ul> <li>使用許諾契約の条項に同意します(A)</li> </ul>                         |                                       |                    | ED限J(P)        |   |
| ○使用許諾契約の条項に同意しません(₽)                                           |                                       |                    |                |   |
|                                                                |                                       |                    |                |   |
| istallShield                                                   |                                       |                    |                |   |

 ③インストール先のフォルダー プログラムのセットアップを指定し、
 [次へ]をクリックします。
 初期値:C:¥Union¥TegataV9
 表示されているセットアップ先を
 変更する場合は、[変更]ボタンを
 クリックします。

| 💕 電子債権        | の達人Ver.2 スタンドアロン                        |                   |                    | $\times$       |
|---------------|-----------------------------------------|-------------------|--------------------|----------------|
| インストーノ        | レ先のフォルダ                                 |                   |                    |                |
| このフォル<br>ストール | レダにインストールする場合は、「次<br>する場合は、「変更」をクリックします | へ」をクリックしてくた<br>す。 | さい。別のフォルダに・        |                |
| Þ             | 電子債権の達人Ver.2 スタンド<br>C:¥Union¥Tegatav9¥ | アロン のインストー        | ル先:                | 変更( <b>C</b> ) |
|               |                                         |                   |                    |                |
|               |                                         |                   |                    |                |
|               |                                         |                   |                    |                |
|               |                                         |                   |                    |                |
|               |                                         |                   |                    |                |
| InstallShield |                                         |                   |                    |                |
|               |                                         | < 戻る(B)           | 次へ <b>(N) &gt;</b> | キャンセル          |

※セットアップ先の変更

[変更]をクリックすると、インストール先フォルダーの変更画面が開きます。 セットアップ先をCドライブではなくDドライブにしたい場合は、フォルダー名欄の C:¥Union¥TegataV9をD:¥Union¥TegataV9のように、ドライブ名のみ変更します。 あらかじめ、作成済のフォルダーを指定する場合は、探す場所の▼をクリックし、セットアップを 行うフォルダーを指定します。

注意 [変更]ボタンをクリックし、他の ドライブのみを選択した状態で (D¥ などの表示のみ) インストールすると、当システムが 正常に動作しない可能性があり ます。

| 電子債権の達人Ver.2 スタンドアロン                      | ×                      |
|-------------------------------------------|------------------------|
| インストール先フォルダーの変更<br>インストール先フォルダーを参照してください。 | E                      |
| 探す場所(L):                                  | × C *                  |
| Selin<br>≌Deta<br>⊒DefData<br>≅Temp       |                        |
| フォルダー名(E):<br>C:¥Union¥Tegatav9¥          |                        |
| stallShield                               | <b>ОК</b> <i>キャンセル</i> |

[2]-2

④インストールの開始

[インストール]ボタンをクリックします。

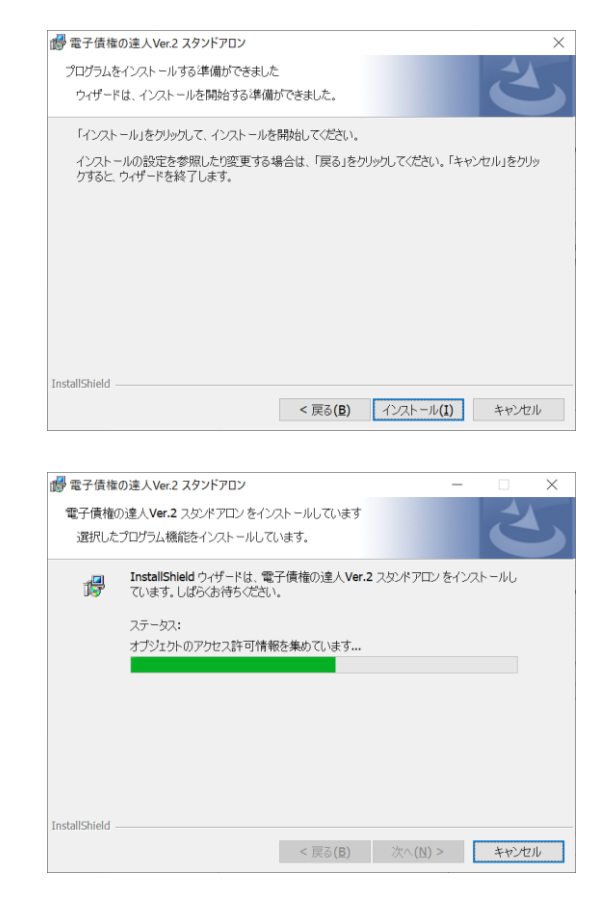

⑤インストールの完了[閉じる]をクリックします。

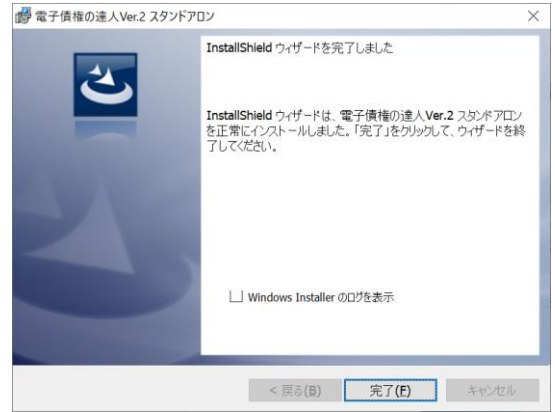

### [2]-2

セットアップウィザードの[閉じる]をクリックすると、引き続き「仕訳連動コンポーネント」の インストールを自動的に行います。終了までそのままお待ちください。

|               | 達人ソフトセットアップ                  |             |
|---------------|------------------------------|-------------|
|               | セットアップ充了                     |             |
|               |                              |             |
|               |                              | 100 %       |
| ⑥セットアップ完了     | 達人ソフトセットアップ                  | ×           |
| [OK]をクリックします。 | す で 子 使 権 の 達 人 Ver.2の セット フ | アップが完了しました。 |
|               |                              | ОК          |

セットアップが終了すると、達人セットアップ画面に戻りますので、[閉じる]をクリックし 終了してください。

#### 5.初回起動/初期データベース作成

当システムの初回起動時には、SQL サーバー情報設定と初期データベース作成を行います。

- 手形の達人 for 奉行11の起動
   SQL サーバー情報設定画面が開いたら、SQL サーバー名を指定し、
   [決定]をクリックします。
   初期値
   (PC 名)¥UNIONINSTANCE19
- ②初期データベースの作成 初期データベースの作成を開始します。 初期データベースの作成が終了したら、メッセージが表示されます。 [OK]をクリックすると、当システムのメインメニューが表示されます。

| SQLサーパー情報設定                                            |                             |                 |
|--------------------------------------------------------|-----------------------------|-----------------|
| セットアップを行ったコンピュータのSQL<br>また指定するコンピュータ上のSQL-<br>ご確認ください。 | -サーバー名を入力し<br>-Serverが動作してい | てください。<br>いることを |
| SQLサーハ <sup>*</sup> ー名: FMVWWS18-01¥                   | UNIONINSTANCE               | 19              |
|                                                        | 決定                          | キャンセル           |
| 初期データベース作成<br>会社デーシベース デーン格約中                          |                             |                 |
| 電子債権の達人Ver.2 - メインメニュー                                 | X                           |                 |
| 会社データがありません。<br>データ管理 - 会社データ1<br>会社データを新規に作成          | 作成で<br>して下さい。               |                 |

OK

セットアップを行うと、運用に必要なフォルダ・データベース・ファイルが作成されます。

#### □作成されるフォルダの構成

[2]-3

セットアップによって、以下のフォルダが作成されます。

C: ¥Union セットアップ先フォルダ \*セットアップ先を「C: ¥Union」にした場合

- L Tegatav9
  - L Bin 実行プログラムの格納領域
  - L Data データ格納領域
  - L DefData 初期データ作成用ファイル格納領域
  - L Temp 一次ファイル格納領域 \*バックアップ時などに使用します。
  - L Tools 各種ツール格納領域
    - \* Tools 内のツールは、当社サポート担当より指示があった場合にご使用 ください。

上記フォルダは、いずれも変更・移動しないでください。

当システムが正常に動作しなくなります。

□Data フォルダに格納されるデータ領域について

・初期データ作成時に以下のデータ領域が作成されます。Ust9def.mdf・ust9def.ldf

- 会社データテンプレート ust9sys.mdf・ust9sys.ldf ユーザー情報などが格納されます。
- ・会社データ作成で、新規の会社データ領域を作成した際に以下のようなデータ領域が作成されます。 Ust9dat001.mdf・ust9dat001.ldf

会社データを新規に作成するごとに、データベースが 1 個追加されます。データベースが増えるたび に、ファイル名の末尾の数字が増えます。(ust9dat002、ust9dat003・・・)

しセットアップされるコンポーネント

セットアップによって、以下のようなコンポーネントがセットアップされ、[コントロールパネル] - [プログラムと機能]画面に表示されます。

- ・電債の達人
- ・達人共通コンポーネント
- Microsoft SQL Server 2019
- Microsoft SQL Server 2019 Native Client
- ・Microsoft SQL Server 2019 セットアップ(日本語)
- ・Microsoft SQL Server 2019 セットアップサポートファイル
- Microsoft SQL Server Brower
- Microsoft SQL Server VSS Writer
- ・Microsoft SQL Server 2005 の旧バージョンとの互換性
1.削除の手順

| コンピュータからの削除             |       |                                   |
|-------------------------|-------|-----------------------------------|
| 手順1・・・データの削除            | 2-4-2 | 当システムで使用しているデータベースを削除             |
| $\downarrow$            |       | します。                              |
| $\downarrow$            |       |                                   |
| 手順2・・・プログラムの削除          | 2-4-4 | 当システムのプログラムを削除します。                |
| $\downarrow$            |       | -                                 |
| $\downarrow$            |       |                                   |
| 手順 3 ・・・ SQL Server の削除 | 2-4-5 | 当製品で使用している SQL Server を削除します。     |
|                         |       | -<br>※SQL Server のインスタンスを、当システム以外 |
|                         |       | のアプリケーションが利用している場合は、デー            |
|                         |       | 夕削除や SQL Server の削除を行わないでください。    |

注意! データの削除や SQL Server の削除をする場合は、必ず [データ管理]-[会社データ保存] メニューで、すべての領域のバックアップデータを作成しておいてください。 バックアップデータがない場合は、一度削除したデータをもとに戻すことができません。

2.システム削除前の注意点

- \*アンインストールは、管理者アカウントのユーザーで行ってください。
- \*念のため、[データ管理]-[会社データ保存]メニューで、すべての領域のバックアップデータを 作成しておいてください。
- \*当システムが起動していないことを確認してから、プログラムの削除を行ってください。
- \*手形発行を利用している場合は、自社用に作成した手形フォームもすべてバックアップを作成してく ださい。メニュー:[導入処理]-[フォーム設計]-[手形フォーム設計]

手順1データの削除

初期データベースを含め、当システムで使用しているすべてのデータベースを削除します。 ※再インストールを行う場合などで、データベースを引き続き使用する場合は、データベースの削除は 必要ありません。

注意!

データベースを削除した場合、いままで使用していた会社データをもとに戻すことはできません。 念のため、[データ管理]-[会社データ保存]メニューで、すべての領域のバックアップデータを作成 後に、この操作を行ってください。

1.データ削除ツールの起動

Windows のスタートボタンより[電債の達人]-[電債の達人システムツール]を起動します。

システムツールの[データベースを削除 する]をクリックします。

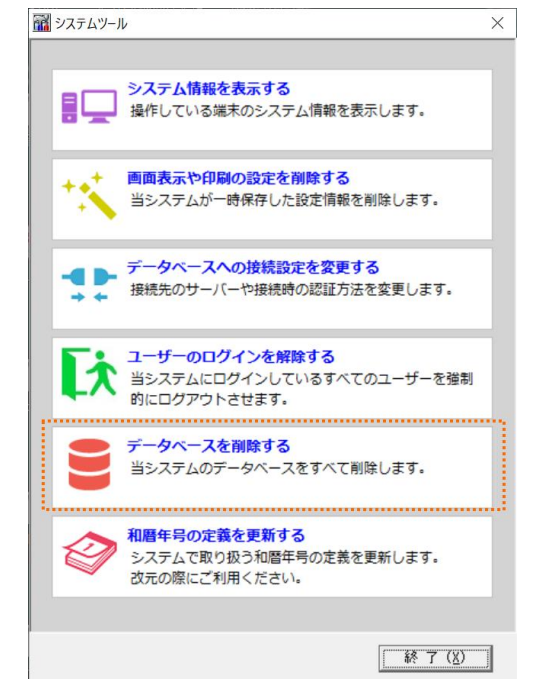

2.データ削除

当システムで使用しているすべてのデータ領域が表示されます。[削除]ボタンをクリックします。 \*個別にデータ領域を指定することはできません。一括で削除を行います。

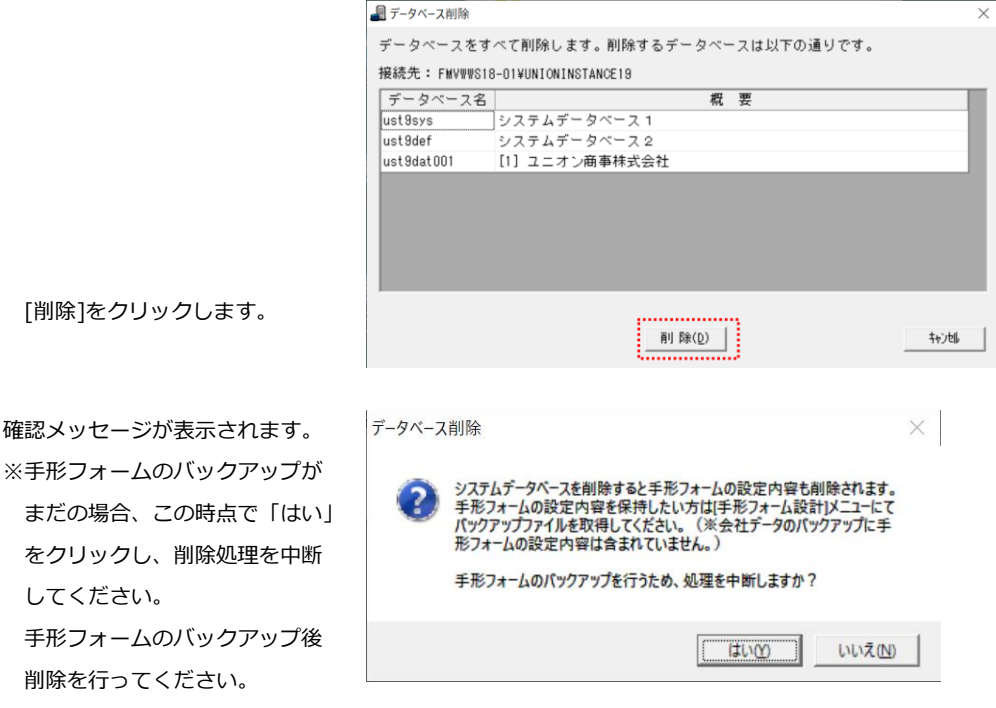

「いいえ」をクリックすると削除の確認メッセージが表示されます。

データベース削除

「はい」をクリックすると、 削除を実行します。

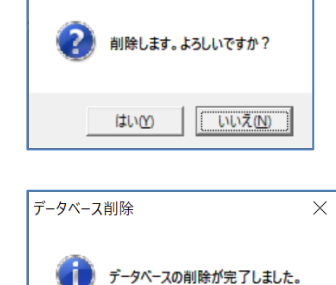

削除が終了すると、完了のメッセー ジが表示されます。

「「OK」をクリックすると、データベース削除画面に戻ります。キャンセルをクリックし、画面を 終了してください。

OK

手順2 プログラム[電債の達人]の削除

1.Windows のスタートボタンより、[Windows システムツール]-[コントロールパネル]を選択します。

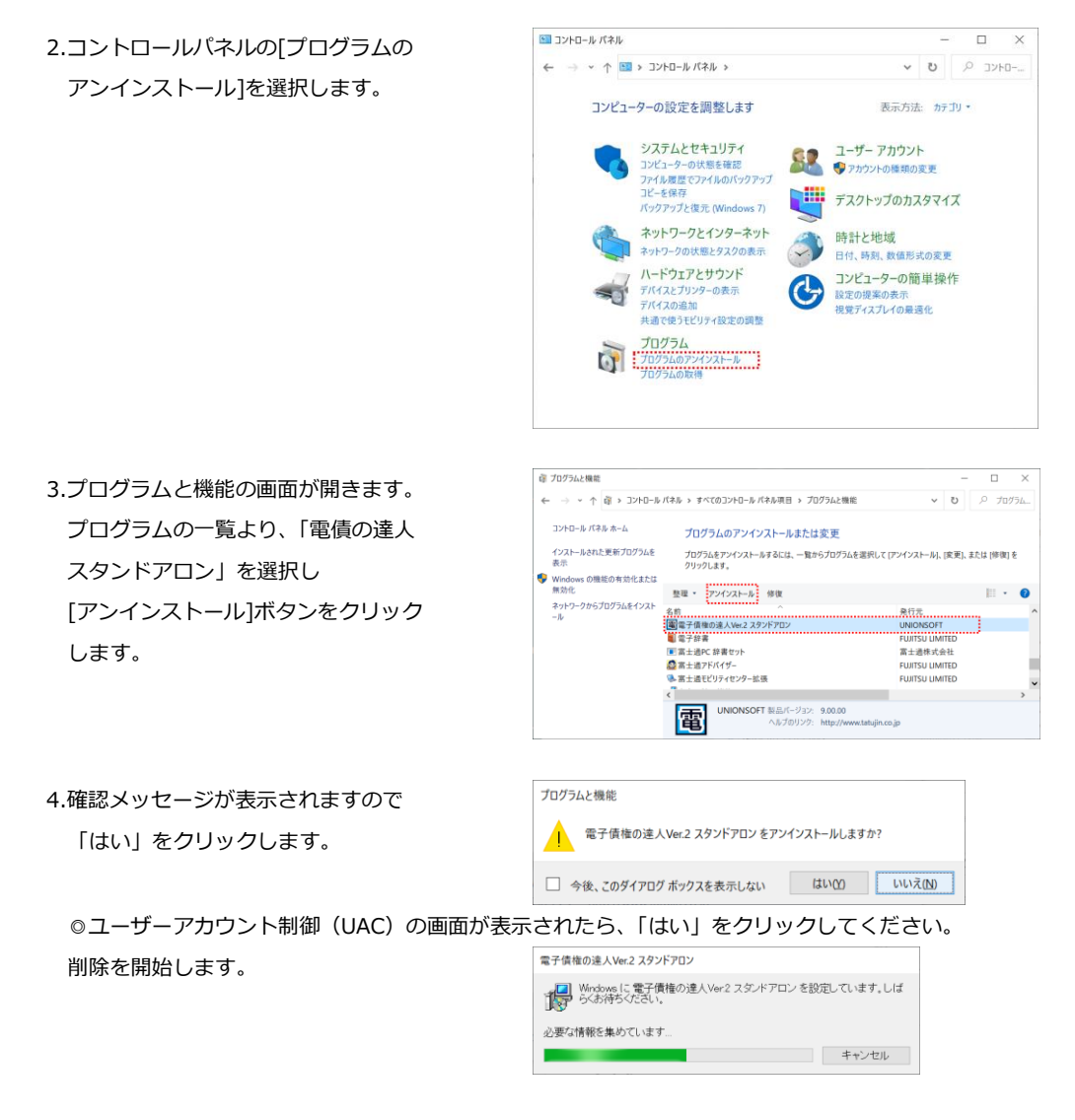

削除が終了したら、[プログラムと機能]の画面に戻ります。

# [2]-4 削除方法

手順3 SQL Server の削除 当システムで作成した SQL Server のインスタンスを削除します。 必要に応じてご参照ください。

- 注意!必要な会社データは、事前に[データ管理]-[会社データ保存]メニューでバックアップデータを 作成してください。
- 1.SQL Server 構成マネージャーの起動

Windows のスタートボタンより [Microsoft SQL Server 2019]-[ Microsoft SQL Server 2019 構成マネージ ャー]を右クリックし、[その他]-「管理者と して実行」を選択します。

◎ユーザーアカウント制御(UAC)の画面が 表示されたら、「はい」をクリックして ください。

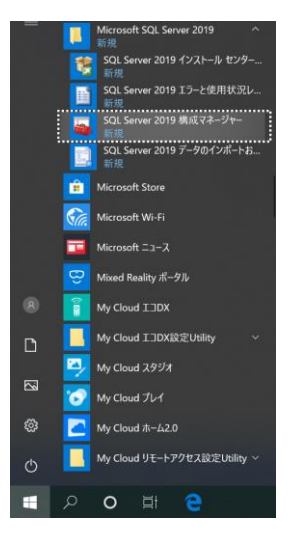

2.サービスの停止

SQL Server Configuation Manager 画面が 表示されますので「、SQL Server のサービ ス」を選択します

SQL Server(UNIONINSTANCE19)を右 クリックし、[停止]を選択します

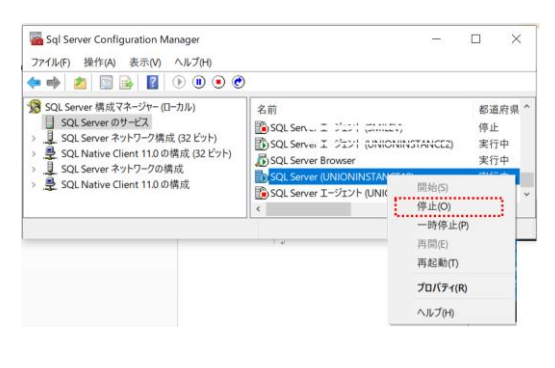

| SQL Server 構成マネージャー | $\times$ |
|---------------------|----------|
| サービスを停止しています        |          |
|                     |          |
| 開じる(C)              |          |

停止が確認できたら、「×」ボタンをクリックし画面を終了します。

🔄 コントロール パネル × 3.コントロールパネルの[プログラムの ← → ~ ↑ 💷 > コントロール パネル > アンインストール]を選択します。 コンピューターの設定を調整します 表示方法: カテゴリ・ システムとセキュリティ ユーザー アカウント ・ ・ ・ ・ アカウントの種類の変更 コンピューターの状態を確認 ファイル履歴でファイルのパックアップ コピーを保存 🛄 デスクトップのカスタマイズ パックアップと復元 (Windows 7) ネットワークとインターネット 時計と地域 ネットワークの状態とタスクの表示 日付、時刻、数値形式の変更 ~ ハードウェアとサウンド コンピューターの簡単操作 G デバイスとプリンターの表示 デバイスの追加 設定の提案の表示 視覚ディスプレイの最適化 共通で使うモビリティ設定の調整 プログラム プログラムのアンインストール プログラムの取得 **同 プログラムと機能** X ✓ ひ 𝒫 プログラム... ← → \* ↑ 扉 > コントロール パネル > プログラム > プログラムと機能 コントロール パネル ホーム プログラムのアンインストールまたは変更 プログラムをアンインストールするには、一覧からプログラムを選択して [アンインストール]、[変更]、または [修復] をクリックします。 インストールされた更新プログラムを Windowsの機能の有効化または 無効化 整理 ▼ アンインストールと変更 II • 0 ネットワークからプログラムをインスト ール 名前 更新日時 📄 Microsoft SQL Server 2016 管理オブジェクト (x64) Microsoft SQL Server Compact 3.5 SP2 JPN

Windows のスタートボタンより、[Windows システムツール]-[コントロールパネル]を選択します。

[プログラムと機能]画面から、

「Microsoft SQL Server 2014」を選択し、 [アンインストールと変更]ボタンをクリ ックします。

#### 注意!

必ず「Microsoft SQL Server 2019」を選 択してください。 これ以外を選択した場合は、SQL Server を正常に削除できません。

選択画面が開きますので、[削除]を 選択します。

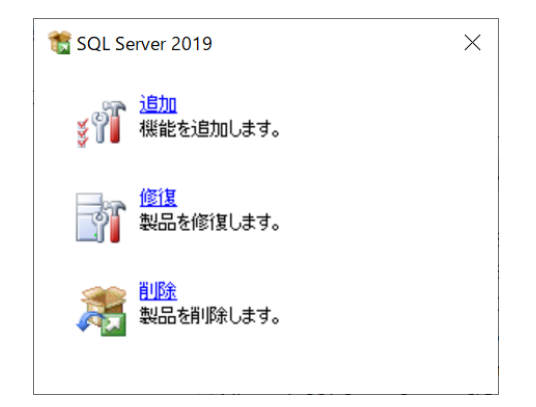

Hicrosoft SQL Server Compact 3.5 SP2 Query Tools...

<

Microsoft SQL Server Compact 4.0 SP1 x64 JPN
 Microsoft SQL Server Data-Tier Application Framew.

Ricrosoft SQL Server Management Studio - 16.5.3

Microsoft Corporati... ヘルプのリンク: <u>https://go.microsoft.com</u>

>

4.インスタンスの選択 機能を削除するインスタンスで、 「UNIONINSTANCE19」を選択し、 「次へ」をクリックします。

## 注意!

UNIONINSTANCE19 以外のインスタンス は削除しないでください。他のアプリケー ションが起動しなくなるおそれがありま す。

5.機能の選択

機能の UNIONINSTANCE19 下の 「データベースエンジンサービス」に チェックを付けます。 同時に SQL Server レプリケーションに もチェックが付きます。 チェックを付けたら、「次へ」をクリック します。

6.削除の準備完了 内容を確認し[削除]ボタンをクリック します。[削除]ボタンをクリックすると

| SQL Server 2019 の削除                                              |                                                                                                  |                                                        |                    |           | - 0         | ×    |
|------------------------------------------------------------------|--------------------------------------------------------------------------------------------------|--------------------------------------------------------|--------------------|-----------|-------------|------|
| インスタンスの選択<br>変更する SQL Server のイン                                 | スタンスを指定します。                                                                                      |                                                        |                    |           |             |      |
| 70-パルルール<br>(ンスタンスの選択<br>最新の選択<br>最新ルール<br>NIAの専門情況了<br>NIAの専門社交 | 利用する SQL Server<br>みを利用する SQL Server<br>みを利用する違実して<br>地球を利用するインス<br>UNIONINSTANCE<br>インストール済みのイン | インスタンスを選択します<br>(次へ) モクリックします。<br>7272:<br>19<br>スタンス: | r. Management Tool | ◎と共有機能のみる | 前除するには、【共有特 | 機能の  |
| 87                                                               | インスタンス名                                                                                          | インスタンス ID                                              | 1942               | エディション    | パージョン       | ~    |
|                                                                  | ODCHISTANCEAN                                                                                    | 1135QL 13 000193                                       | Salaryme, Salar    | Express.  | 15.0.2000.5 |      |
|                                                                  | UNIONINSTANCE 19                                                                                 | MSSQL15.UNIONL.                                        | SQLEngine, SQLEn   | Express   | 15.0.2000.5 |      |
|                                                                  | ィ共変「ソバースソトン                                                                                      |                                                        | I COME ANY COME    |           | 1214520     |      |
|                                                                  | ヽ 大ち コノルーネノト>                                                                                    |                                                        | 33W3, MOV_33W3,    |           | 16.1.4522.0 |      |
|                                                                  | and the second second second second                                                              |                                                        |                    |           |             | - 19 |

| 🎦 SQL Server 2019 の肖除                                                          |                                                                                       |                 |             |       |
|--------------------------------------------------------------------------------|---------------------------------------------------------------------------------------|-----------------|-------------|-------|
| 機能の選択<br>このコンピューターにインスト<br>ンにしてください。                                           | ールされている SQL Server 機能を以下に示します。機能を用                                                    | (除するには、機能名の僕にある | チェック ポックスをオ |       |
| 70-7(5,8-7,6<br>(7),757,720<br>重要心事件<br>整整几—8<br>(明約の準要式<br>7<br>相称の進行状況<br>完了 | 単成〕<br>UNIXONSTANCE19<br>日子かくスコンジラージス<br>気なための「ガサン・ション<br>日 GA シンプフト増速 SK<br>周報与可能と地秘 |                 | 20時(D):     |       |
|                                                                                | ネッム第日(2) ネッム第日時期(7)                                                                   |                 |             |       |
|                                                                                |                                                                                       | < 戻る(8)         | 37∆(N) >    | キャンセル |

| 🎦 SQL Server 2019 の削除                                   |                                                                                                    | × |
|---------------------------------------------------------|----------------------------------------------------------------------------------------------------|---|
| 削除の準備完了<br>削除する SQL Server 201                          | の後期を確認します。                                                                                                    |   |
| クローバル ルール                                               | SQL Server 2019 毛削除する準備先了:                                                                                                    |   |
| インスジスの選択<br>機能の選択<br>機能のよう。<br>数時の申覚状況<br>見体の単行状況<br>完了 | ●         ##           - 727920; Unitratal           ●         ###           ●         ###           ●         ###           >         \$500; Server 1/2797-9/307 |   |
|                                                         | 構成ファイルのパス:                                                                                                    |   |
|                                                         | CWProgram FilesWMicrosoft SQL Server#150#Setup Bootstrap#Log#20200402_151710#ConfigurationFile.ini                                                                |   |
|                                                         | < 戻る(図) 利用(約(図) キャンセル                                                                                                    |   |

機能の削除がはじまります。

削除の進行状況が表示されます。 終了までそのままお待ちください。

| 🏂 SQL Server 2019 の削除                                      |                  | -                |      | $\times$ |
|------------------------------------------------------------|------------------|------------------|------|----------|
| 削除の進行状況                                                    |                  |                  |      |          |
| 9日-パルルール<br>インスタンスの重訳<br>無能の単規<br>構成の進行状況<br>制作の改作状況<br>売了 | 中間状態のログを主張しています。 |                  |      |          |
|                                                            |                  | 次へ( <u>N</u> ) > | キャンセ | JL       |

### 7.完了

すべての機能の削除が終了したら、完了 画面が表示されます。 エラーがないことを確認し、[閉じる] ボタンをクリックします。

| 🏂 SQL Server 2019 の削除                                                 |                                                                                                    |                  | _ |     | × |
|-----------------------------------------------------------------------|----------------------------------------------------------------------------------------------------|------------------|---|-----|---|
| <b>完了</b><br>SQL Server 2019 の削除が1                                    | 王常に売了しました。                                                                                                    |                  |   |     |   |
| グローバルルール<br>インスタンスの選択<br>機能の上述<br>制作の単規定7<br>利作の単規で入<br>利作のまけ状況<br>完了 | セットアップ協作または東行型になたの参照<br>■<br>数<br>2 / 55 (0-5 ± 50 / 9 ± 52<br>2 / 55 (0-5 ± 50 / 9 ± 52<br>2 / 55 (0-5 ± 50 / 9 ± 52<br>2 / 55 (0-5 ± 50 / 9 ± 52<br>2 / 55 / 57 / 5 / 57 ± 52<br>1 / 57 / 5 / 57 ± 52<br>1 / 57 / 5 / 57 ± 52<br>1 / 57 / 5 / 57 ± 52<br>1 / 57 / 5 / 57 ± 52<br>1 / 57 / 5 / 57 ± 52<br>1 / 57 / 57 ± 52<br>1 / 57 / 57 / 57 ± 52<br>1 / 57 / 57 / 57 / 57<br>1 / 57 / 57<br>1 / 57 / 57<br>1 / 57 / 57<br>1 / 57 / 57<br>1 / 57 / 57<br>1 / 57 / 57<br>1 / 57 / 57<br>1 / 57 / 57<br>1 / 57 / 57<br>1 / 57 / 57<br>1 / 57 / 57<br>1 / 57<br>1 / 57 / 57<br>1 / 57<br>1 / 57 | に関する機構()。<br>12日 |   |     |   |
|                                                                       |                                                                                                    |                  |   | 閉じる |   |

以上で、SQL Serverの削除が完了しました。

| 第   | 2章 LANPACK セットアッ  | プ     | 目次 |  |
|-----|-------------------|-------|----|--|
| [1] | LANPACK セットアップの流れ | 3-1-1 |    |  |
| [2] | サーバーセットアップ        | 3-2-1 |    |  |
| [3] | クライアントセットアップ      | 3-3-1 |    |  |
| [4] | 削除方法              | 3-4-1 |    |  |

LANPACK版では、サーバーとなるコンピュータに、データベースエンジンである Microsoft SQL Server のセットアップと、当システムのサーバー用プログラムのセットアップを行います。 また、実際に操作を行うクライアント用コンピュータごとに、当システムのクライアントセットアップと、 3種類の作業が必要です。

- < サーバーセットアップ >
- ・環境構築 DVD をサーバー用コンピュータにセットし、SQL Server をセットアップします。
- ・また当システムのプログラム DVD より、サーバーセットアップを実行し、サーバープログラムをセット アップするとともに、当システムのデータベースの構築を行います。
- < クライアントセットアップ >
- ・クライアント用コンピュータに当システムのプログラムをセットアップし、クライアント用コンピュータで 当システムを運用できるようにします。

セットアップに利用する DVD

[3]-1

当システムには、以下の DVD が同梱されています。ご購入いただいた製品によって、同梱されている DVD の数が異なりますので、ご確認ください。

●電債の達人 LANPACK をご購入いただいた場合

①サーバー環境構築 DVD 1 枚

→サーバー用コンピュータに、SQL Server をセットアップし、サーバー環境を構築します。 ②電債の達人プログラム DVD 1 枚

→サーバー用コンピュータ・クライアント用コンピュータに当システムのプログラムをセット アップします。

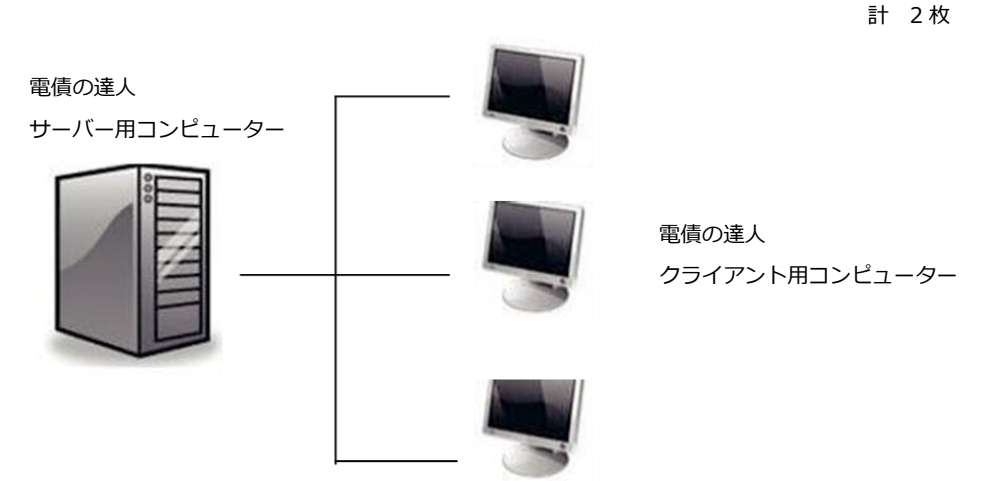

\* サーバーセットアップ

手順 1・・・SQL Server のセットアップ

はじめて当製品のサーバーセットアップを行う場合は、①「サーバー環境構築 DVD を 使用して SQL Server をセットアップします。

- 手順 2・・・ サーバープログラムのセットアップ当製品のプログラム DVD ②を使用して、サーバ ー用コンピュータに当システムのサーバー用プログラムをセットアップします。
- 手順 3・・・ 初期データベースの作成

当システムを起動し、初期データベースの作成を行います。

\* クライアントセットアップ

手順 4・・・ クライアント用プログラムのセットアップ当システムのプログラム DVD ②を使用し、 クライアント用コンピュータにクライアントプログラムをセットアップます。 セットアップ前の注意点 ※事前にご確認ください。

SQL Server、ドメインコントローラ(ドメイン環境の場合)、クライアント用コンピュータ、プリンタ等の環境をご確認ください。

処理速度を上げるためには、コンピュータのメモリやマシン、ハードディスクの性能もご考慮ください。

また、データ量が増えることが予測される場合には、ハードディスクの空き容量も十分に確保してください。

- ●セットアップは Administrator(または権限のユーザー)で行ってください。
- ●セットアップする前に、他のアプリケーションを終了してください。
- ●スクリーンセーバーやアンチウィルスプログラム、その他常駐していりアプリケーションソフトがある 場合は、それらのプログラムを停止、終了する必要があります。

※アンチウィルスプログラムの無効や停止、終了方法は各製造元へお問い合わせください。

◎LANPACK のクライアント機で会社データの新規作成・バックアップ・復元する際の注意事項

- ・クライアント機より会社データの新規作成・バックアップ及び復元を行うためには、サーバー機の「Union」フォルダが共有されている必要があります。
- ・クライアント機より会社データの新規作成バックアップ及び復元を行うためには、サーバー機の

「Union-TegataV8-Temp」フォルダに対して、クライアントのログインユーザーが書き込み、削除できる権限が必要です。

Union フォルダの共有時、バックアップ・復元を行うクライアント機のログインユーザーに対して、書き 込み・読み込み・削除の権限を設定してください。

| 23 ファイルの共有<br>ネットワーク上の共有相手となるユー                              | ザーを選択してください            |
|--------------------------------------------------------------|------------------------|
| 名前を入力して「追加]をクリックするか、または                                      | 、矢印をクリックして相手を検索してください。 |
| Hares and a ferral event start and                           |                        |
|                                                              | ✔ 追加(点)                |
| 名前                                                           | アクセス許可のレベル             |
| Severyone                                                    | 読み取り/書き込み ▼            |
| A SYSTEM                                                     | 所有者                    |
| 土有の問題の詳細を表示する                                                |                        |
|                                                              |                        |
| 23 13 07 14 162 07 17 19 19 19 19 19 19 19 19 19 19 19 19 19 |                        |

共有設定を行う際、「アクセス許可のレベル」の設定をご確認ください。 ×読み取り ○読み取り / 書き込み

◎セットアップ後に作成されたフォルダやプログラムは、変更・移動しないでください。当システムが 正常に起動できなくなります。

◎セットアップ先は、必ずローカルディスク上を指定してください。

[3]-1

□セットアップ操作の流れ

| サーバー・セットアップ          |                                |
|----------------------|--------------------------------|
| * SQL Server のセットアップ | SQL Server 用のコンピュータに対してセットアッ   |
| * サーバープログラムセットアップ    | プを行います。                        |
|                      | ※すでに、SQL Server がセットアップされている   |
|                      | 場合は、サーバープログラムのセットアップから         |
| $\downarrow$         | 開始します。                         |
|                      | SQL Server のセットアップ ⇒ 3-2-2     |
|                      | サーバープログラムのセットアップ ⇒ 3-2-5       |
| 初期データベースの作成 (サーバー機)  | 初期データの作成 ⇒ 3-2-9               |
| ↓                    | <br>サーバープログラムセットアップの終了後、初期     |
|                      | データを作成します。                     |
| クライアントセットアップ         | クライアントプログラムのセットアップ             |
| * クライアントプログラムセットアップ  | ⇒ 3-3-1                        |
| *利用者登録               | 全てのクライアント用コンピュータに対してクラ         |
|                      | イアントプログラムをセットアップします。           |
|                      | ー<br>LANPACK 製品の利用者名を弊社製品上に登録し |
| $\downarrow$         | ます。利用者の処理を制限する場合は、LANPACK      |
|                      | 製品の管理者がはじめに権限の登録も行ってくだ         |
|                      | さい。                            |
| 取引先など、マスター項目の登録      |                                |
| $\downarrow$         |                                |
| 業務の開始                | 手形や電子記録債権などデータの入力を行います。        |

SQL Server セットアップ前の確認事項

□セットアップに必要なソフトウェア

.NET Framework 4.5.2 以降

.NET Framework 3.5 Service Pack 1

※上記のソフトウェアがインストールされていない場合は、SQL Server を正常にセットアップできません。※当製品の環境構築 DVD 内に、「.NET Framework 4.5.2 」が収録されています。

1-2 [必要ソフトウェアのインストール方法]を参照し、セットアップを行ってください。

当システムのインストール開始時に以下のメッセージ画面が表示された場合は、当システムのプログラム DVD に収録している各ソフトのインストールが必要です。

※ 1-2 [必要ソフトウェアのインストール方法] を参照し、必要システムをインストールしてください。

### 手順1 SQL Server のセットアップ

当製品に同梱されている環境構築 DVD より SQL Server をセットアップします。

当システムをセットアップするサーバー用コンピューターに、管理者グループのユーザーでログオンします。

 .NET Framework 3.5 の有効化 当システムの環境構築ディスクを DVD ドライブに挿入し、[Setup.exe の実行] を選択した際に、右図のようなメッセージ が表示されたら、画面を終了し、サーバー マネージャーより、.NET Framework 3.5 の有効化を行ってください。

|                                                                                                    | ×   |
|----------------------------------------------------------------------------------------------------|-----|
| ←  國 Windows の機能                                                                                                    |     |
| 次の機能たインフトールできませんでした。                                                                                                    |     |
| A VINEHE TOAT INCOMENCE.                                                                                                 |     |
| .NET Framework 3.5 (.NET 2.0 および 3.0 を含む)                                                                                |     |
|                                                                                                    |     |
|                                                                                                    |     |
|                                                                                                    |     |
|                                                                                                    |     |
| コントロール /(ネルの (Windows の機能)を使用しても、Windows Server の役割と機能を自動的にインストールまたはアンイン<br>トールすることはできません。                               | 2   |
| Windows Server の役割と機能をインストールするには、サーバーマネージャーを記動するか、Windows PowerShell のサーバー<br>ネージャー コマンドレットを使用してくだとい、詳細については、次を参照してくだとい。 | 7   |
|                                                                                                    |     |
|                                                                                                    |     |
|                                                                                                    |     |
| 開じる                                                                                                    | j j |

O

サーバーマネージャーを起動し、[管理]を クリックし、表示されたメニューの [役割と機能の追加]を選択します。

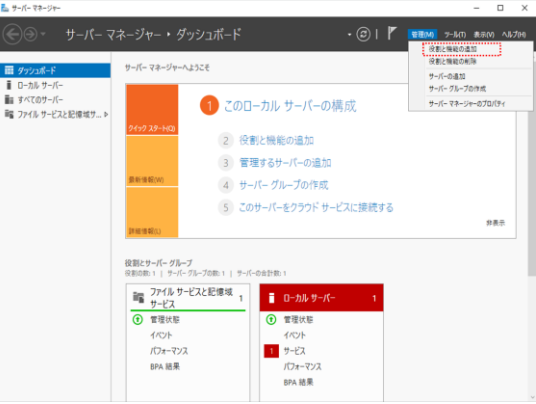

サーバー用コンピューターがインターネットに接続できる場合は、下記の手順で有効化を実施してくだ

さい。インターネットに接続されていない場合は、弊社サポートセンターへご連絡ください。

「役割と機能の追加ウィザード」が開きます。

| ・開始する育 | がに            |  |
|--------|---------------|--|
| そのまま、  | 「次へ」をクリックします。 |  |

| ▶ 役割と機能の追加ウィザード                |                                                                                                    | -           |                   | ×         |
|--------------------------------|----------------------------------------------------------------------------------------------------|-------------|-------------------|-----------|
| 開始する前に                         |                                                                                                    | \$Q.20      | 对击于-<br>19-50.UNI | /(~<br>0N |
| 開始する前に<br>インストールの種類<br>フーパーの選択 | このウィザードを使用すると、役割、役割サービス、または施設モインストールできます。ドキュメントの<br>ホストなどの組織のコンビューティングニーズに応じて、インストールする役割、役割サービス、または市<br>役割、役割サービス、または施設た制除するには、次の手順を実行します: | 洪有や<br>単能を決 | Web サ・<br>そ定します   | (1-0      |
| 7-8-8後別<br>務官<br>確認            | (2) これ後の時間のワケックが完了していることを確認してください。 * 管理者プカウンドに決力な(スワードが形定されている) き物化のアドルはなどのないのであり、                                                         |             |                   |           |
| 31.6                           | <ul> <li>Windows Update から最新のセキュリティ更新プログラムがインストールされている<br/>新提高件が完了していることを確認する必要がある場合は、ウィザードを開して、それらの作業を3<br/>ドを再度変引してください。</li> </ul>      | €7L7        | <i>#6</i> .91     | 9-        |
|                                | 続行するには、[次へ] をクリックしてください。                                                                                                    |             |                   |           |
|                                |                                                                                                    |             |                   |           |
|                                | □ 既定でこのページを表示しない(S)                                                                                                    |             |                   |           |
|                                | < 前へ(P) 次へ(Q) / インストート                                                                                                    | 10          | キャンセ              | JL I      |

・インストールの種類
 役割ベースまたは機能ベースのインストールを選択した状態で「次へ」をクリックします。

| ▶ 没割と機能の追加ウィザード                                                                                                    |                                                                                                    |                                                        | -      |                   | ×           |
|----------------------------------------------------------------------------------------------------|----------------------------------------------------------------------------------------------------|--------------------------------------------------------|--------|-------------------|-------------|
| インストールの種                                                                                                    | 頁の選択                                                                                                    |                                                        | SQL20  | 対象サ-<br>119-50 UN | -/(<br>ION  |
| 開始する前に<br>インストールの堆積<br>フ・パーの発音<br>単応<br>単応<br>単元<br>単元<br>単一元<br>単一元<br>単一元<br>単一元<br>単一元<br>単一元<br>単一元<br>単一元<br>単 | <ul> <li>インストールの理想を送付します。必要および場場は、素作の度切ったディスク VMDiと ビンストールできます。</li> <li>● 含却インスタレクトレビンストールの表示。</li> <li>● 含却インスタレクロンストールの目の、クリンストールの目の、クリンストールの見ていた。</li> <li>● ジェート・スクタンプラインスタレクストールの目に、また、ションスタンプリンスタングトンスタンプリンスタングトのこと表示なシンペースのラスクトップ算器を行成します。</li> </ul> | 7年の物理コンビューラー、変更コンル<br>ードーモ運転にます。<br>第サービスモインストールして、彼徳で | コーター、1 | またはオフ・<br>スまたはセ   | 51V<br>999# |
|                                                                                                    | < 約へ(P)                                                                                                    | (大へ回) × インスト                                           | -%0)   | キャンセ              | th I        |

・対象サーバーの選択 サーバープールからのサーバーを選択で SQL2019 – SD.UNION を選択し、「次へ」 をクリックします。

| 🟊 役割と機能の追加ウィザード                        |                                                                          |                                                           |                                              | -                             |                    | ×           |
|----------------------------------------|--------------------------------------------------------------------------|-----------------------------------------------------------|----------------------------------------------|-------------------------------|--------------------|-------------|
| 対象サーバーの選択                              | 5                                                                        |                                                           |                                              | SQL20                         | 对象サ=<br>19-SD.UNI  | -/(-<br>ION |
| 開始する前に<br>インストールの種類<br>サー <b>バーの選択</b> | 役割と機能をインストールする<br>● サーバー ブールからサーバー<br>○ 仮想ハード ディスクから輩                    | ッサーバーまたは仮想ハー<br>・を選択<br>1択                                | ドディスクを選択します。                                 |                               |                    |             |
| サーバーの役割<br>機離<br>確認<br>注意              | サーバー ブール<br>フィルター:                                                       | 10 72 1.7                                                 | ±81_=0.07 20=1                               |                               |                    |             |
|                                        | SQL2019-SDJUNION                                                         | 192.168.1.178                                             | Microsoft Windows Serve                      | r 2019 Standard i             | Evaluatio          | n           |
|                                        | 1 台のコンピューターが見つか<br>このページには、サーバーマネー<br>それ以降のリリースの Windo<br>てデータ収集が完了していない | Jました<br>-ジャーの [サーバーの追!<br>ws Server を実行して<br>\サーバーは表示されま! | ロ) コマンドを使用して追加された<br>いるサーバーが表示されます。オフ<br>さん。 | 、Windows Serve<br>ライン サーバーや、新 | er 2012 ま<br>行たに追加 | たは          |
|                                        |                                                                          | < 前                                                       | へ(P) 次へ(N) >                                 | インストール()                      | キャンセ               | !JL         |

・サーバーの役割の選択
 この画面は、そのまま「次へ」をクリック
 し先に進みます。

| ■ 役割と機能の追加ワイサート                                     |                                | - 0 ;                                                                                                    |
|-----------------------------------------------------|--------------------------------|----------------------------------------------------------------------------------------------------|
| サーバーの役割の                                            | 選択                             | 対象サーバー<br>SQL2019-SD.UNION                                                                                                    |
| 開始する前に                                              | 選択したサーバーにインストールする役割を1つ以上選択します。 |                                                                                                    |
| 1-AFF-940種原<br>フーパーの登録<br>フーパーの受剤<br>編載<br>電話<br>転用 |                                | 2019<br>Active Directory フェデレーション ラービス<br>(A) F3 15. セキュリティで発展をわた夢<br>用気 ローフェリーション 増加 ビーロン パン<br>ア ムロ アドレス (2010) 増加 ビーロン 増加 レー<br>ア ムロ アドレス (2010) 増加 ビーロン<br>パン クリーン イン<br>ア ムロ アドレス (2010) 増加 ビーレ<br>アリーン ペン<br>アリーン マン<br>アリーン マン<br>アリーン マン<br>アリーン マン<br>アリーン マン<br>アリーン<br>マン<br>アリーン<br>マン<br>アリーン<br>マン<br>アリーン<br>マン<br>アリーン<br>マン<br>アリーン<br>マン<br>アリーン<br>マン<br>アリーン<br>マン<br>アリーン<br>マン<br>アリーン<br>マン<br>アリーン<br>マン<br>アリーン<br>マン<br>アリーン<br>マン<br>ア<br>レ<br>ア<br>マン<br>ア<br>レ<br>ア<br>マン<br>ア<br>レ<br>ア<br>マン<br>ア<br>レ<br>ア<br>マン<br>ア<br>レ<br>ア<br>マン<br>ア<br>レ<br>ア<br>マン<br>ア<br>レ<br>ア<br>マ<br>ア<br>レ<br>ア<br>マ<br>ア<br>レ<br>ア<br>マ<br>浩<br>レ<br>ア<br>マ<br>ア<br>レ<br>ア<br>マ<br>浩<br>レ<br>ア<br>マ<br>の<br>コ<br>パ<br>開入<br>に<br>ロ<br>ア<br>ー<br>ロ<br>ア<br>ー<br>ス<br>ロ<br>ン<br>パ<br>ロ<br>ン<br>パ<br>マ<br>(2010)<br>ロ<br>ー<br>ア<br>ー<br>フ<br>パ<br>用<br>ン<br>男<br>ロ<br>ア<br>ー<br>ワ<br>ア<br>ン<br>ア<br>ー<br>ン<br>ク<br>パ<br>ー<br>ロ<br>ー<br>ア<br>ー<br>コ<br>(2010)<br>ロ<br>ー<br>ア<br>ー<br>ア<br>ー<br>ア<br>ー<br>ア<br>ー<br>ア<br>ー<br>ア<br>ー<br>ア<br>ー<br>ア<br>ー<br>ア |

### ・機能の選択

「.NET Framework 3.5 Features」に チェックを付け、「次へ」をクリックします。

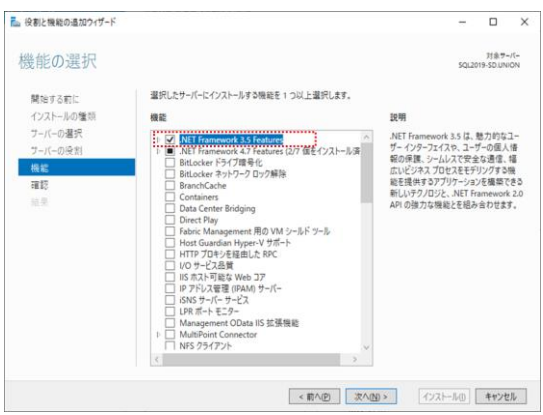

 ・インストールオプションの確認 確認画面が開きます。
 「.NET Framework 3.5 Features」が 表示されていることを確認し、「インストー ル」をクリックします。

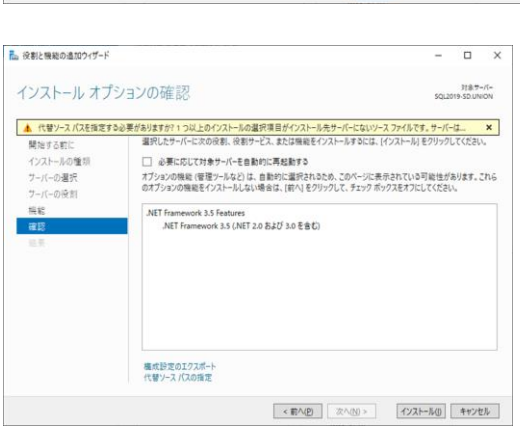

・インストールが開始されます。
 そのままお待ちください。

| 2 役割と機能の追加ウィザード     |                                                                       | -    |                   | ×           |
|---------------------|-----------------------------------------------------------------------|------|-------------------|-------------|
| インストールの進            | 行状況                                                                   | squa | 对象节-<br>019-SD.UN | =/(=<br>ION |
| 開始する前に<br>インストールの障碍 | インストールの進行状況の表示                                                        |      |                   |             |
| ワーバーの選択<br>ワーパーの役割  | SQL2019-SD.UNION でインストールを開始しました                                       |      |                   |             |
|                     |                                                                       |      |                   |             |
| 间后<br>词题<br>结果      | NET Framework 3.5 Features<br>NET Framework 3.5 (NIT 2.0 および 3.0 を含む) |      |                   |             |

・結果

進行状況が結果まで進み「正常に完了 しました。」と画面に表示されたら、「閉じ る」をクリックします。

| ▲ 役割と機能の遺加ウィザード                |                                                                                                    | -                       |                  | ×           |
|--------------------------------|----------------------------------------------------------------------------------------------------|-------------------------|------------------|-------------|
| インストールの進                       | 行状況                                                                                                    | squ                     | 对象节<br>019-SD.UN | -/(-<br>ION |
| 開始する約に<br>インストールの種類<br>フーバーの選択 | <ul> <li>インストールの進行状況の表示</li> <li>() 現私のインストール</li> <li>SCI 2019-SCI 180100 アイ・ワントールがデタビータア1.21 チ.</li> </ul>               | _                       |                  |             |
| 1997年初日<br>高記<br>結果            | NET Framework 3.5 Features<br>NET Framework 3.5 (NET 2.0 および 3.0 を含む)                                                      |                         |                  |             |
|                                | このウ・ヴートを思しても、実行中の必要が中部されなとはおはなど、何<br>について見ていた。実行中の必要が中部されなどはおはなど、<br>パージを再変類いたりするには、コマンドパーの(通知)をクリックし、(タスク<br>風が空をなごクスポート) | 理の進行状況を表<br>の詳細] をクリックし | 示したり、;<br>ます。    | :0          |
|                                | <前へ(2) 次へ(30 > )                                                                                                    | 閉じる                     | キャン              | 214         |

# 2.サーバー環境構築の実行 環境構築ディスクを DVD ドライブに挿入 し、Setup.exe を実行すると、達人セット アップの画面が開きます。 [環境構築を実行する]をクリックします。

| (達) 達人ソフトセットアップ | -                    |     | ×         |
|-----------------|----------------------|-----|-----------|
| 達レリフト           | サーバー環境構築             |     |           |
| セットアップ          | ▼データ管理サーバーの環境構築を行います |     |           |
|                 | 環境構築を実行する            |     |           |
|                 |                      |     |           |
|                 |                      |     |           |
|                 |                      |     |           |
|                 |                      |     |           |
|                 |                      |     |           |
|                 |                      |     |           |
|                 |                      | 閉じる | $\otimes$ |

確認メッセージが表示されます。 「はい」をクリックし、SQL Server2019の インストールを開始します。

| 達人ソフト | セットアップ                                                                                                    | × |
|-------|----------------------------------------------------------------------------------------------------|---|
| 1     | お使いの環境で達人製品をご利用いただくには、データベースとして<br>Microsoft SQL Server 2019 が必要となります。Microsoft SQL Server<br>2019 Standard Edition のインストールを実行してもようしいですか? |   |
|       | ※インストールには数十分かかることがあります。                                                                                                    |   |
|       | はいのいれる                                                                                                    |   |

3.セットアップ先の指定

SQL Server のセットアップ方法を措定し [開始]ボタンをクリックします。 ※セットアップ先初期値 C:¥ProgramFiles¥MicrosoftSQL

Server

表示されているセットアップ先を変更する 場合は、[変更]ボタンをクリックします。

| crosort SQL            | Server 2019 Standard                   |                               |                        |         |
|------------------------|----------------------------------------|-------------------------------|------------------------|---------|
| Microsoft SQ<br>現在の設定で | 2L Server 2019 Standa<br>セットアップする場合は、  | rd のセットアップを開<br>[開始(S)]をクリックし | 始します。<br>てセットアップを開始して  | ください。   |
| セットアップ先の               | のフォルダを変更する場合                           | a(には、[変更(C)]をク                | リックしてフォルダを選択           | してください。 |
| 現在の設定                  |                                        |                               |                        |         |
| ■セットア:<br>UNIONIN      | ップするインスタンス<br>(STANCE19                |                               |                        |         |
| ■セットア:                 | ップ先のフォルダ                               |                               |                        |         |
| C:¥Pros                | gram Files¥Microsoft                   | t SQL Server                  |                        | 変更 (C)  |
| ■更新プロ                  | コグラム                                   |                               |                        |         |
| Micr (Micr             | osoft Update に接続し<br>osoft Update に接続す | て更新プログラムをダ<br>る場合、インターネッ      | ウンロードする<br>トに接続しておく必要が | あります。)  |
| ディスク                   | 必要な容量 (MB)                             | 空き容量 (MB)                     | 備考                     |         |
| (C:)                   | 6811                                   | 49190                         | インスタンス機能、共             | 有機能     |
|                        |                                        |                               |                        |         |
| -                      |                                        | 6                             |                        |         |

4.インストールの開始

画面が順番に遷移します。そのままお待ち ください。

| SQL Server 2019          |                           |                       |      |  |
|--------------------------|---------------------------|-----------------------|------|--|
| Microsoft SQL Server     | 2019 セットアップは現在の操作を処理      | しています。しばらくお 待ちください    | •    |  |
|                          |                           |                       |      |  |
|                          |                           |                       |      |  |
| 1 SQL Server 2019 セットアップ |                           |                       | -    |  |
| セットアップ File のインス         | ストール                      |                       |      |  |
| SQL Serverセットアップの更新      | がログラムが検出され、インストール対象として指定し | た場合は、更新プログラムもインストールされ | \$Ŧ. |  |
| セットアップ File のインストール      |                           |                       |      |  |
| インストールの進行状況              |                           |                       |      |  |
|                          | 93.0                      | ステータス                 |      |  |
|                          | 製品の更新プログラムのスキャン           | 実行中                   |      |  |
|                          | セットアップ ファイルのダウンロード        | 開始されていません             |      |  |
|                          | セットアップファイルの抽出             | 開始されていません             |      |  |
|                          | セットアップ ファイルのインストール        | 開始されていません             |      |  |
|                          |                           |                       |      |  |
|                          |                           |                       |      |  |
|                          |                           |                       |      |  |
|                          |                           |                       |      |  |
|                          |                           |                       |      |  |
|                          |                           |                       |      |  |
|                          |                           |                       |      |  |

#### \* 画面遷移

| 1 SQL Server 2019 セットアップ      |                                                                                                    | - |       |   |
|-------------------------------|----------------------------------------------------------------------------------------------------|---|-------|---|
| インストールの進行状況                   |                                                                                                    |   |       |   |
| セッシップテル 6インスール<br>インストールの進行戦策 | Install <sub>e</sub> com, jule, Gyuld J. Action I MolPublishAssembles. Publishing assembly information |   |       |   |
|                               | 次へ回到 >                                                                                                 |   | キャンセル | 2 |

< 戻る(3) 次へ(3) > キャンセル

# [3]-2

\* 画面遷移

5.ファイアーウォール設定

「OK」をクリックします。

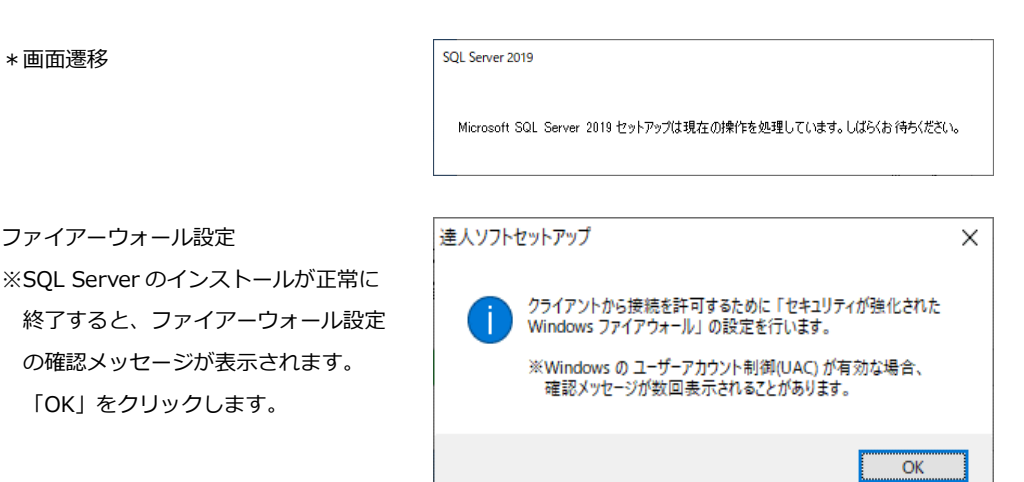

- ◎ファイアーウォールの確認メッセージを「OK」で進むと、Windowsのユーザーアカウント制御の 確認メッセージが何回か表示されます。その都度「はい」をクリックし、作業を進めてください。
- 6.インストール完了 SQL Server のインストールが完了すると 確認メッセージが表示されます。 「OK」をクリックします。

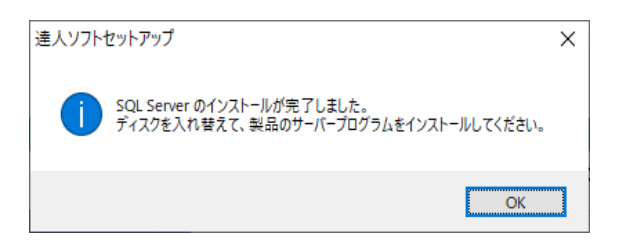

DVD-ROM ドライブのディスクを、当システムのプログラムディスクへ入れ替え、サーバープログラム のセットアップを行ってください。

達人ソフトセットアップ

- 手順 2 サーバー用プログラムのセットアップ 当システムのサーバープログラムをセットアップします。
- サーバーセットアップを実行する 当システムのプログラムディスクを DVD-ROM ドライブに挿入し、「Setup.exe を実行する」を選択すると、「達人セットア ップ」画面が表示されます。

「サーバーセットアップを実行する」を クリックします。

2.SQL Server 旧バージョンとの互換性の インストールを実行します。 そのままお待ちください。

引き続き、達人共通コンポーネントのインス トールを行います。

3.セットアップウィザード

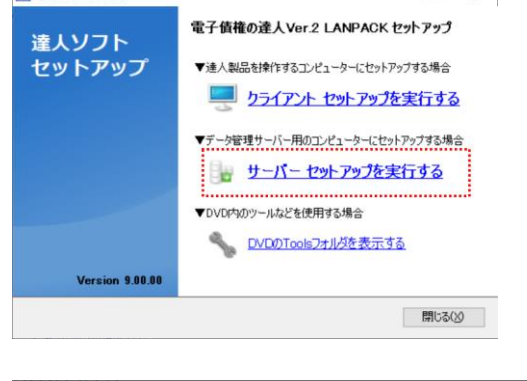

×

-

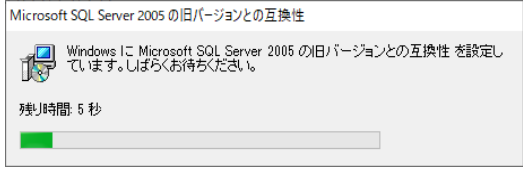

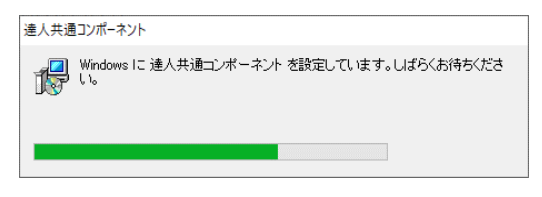

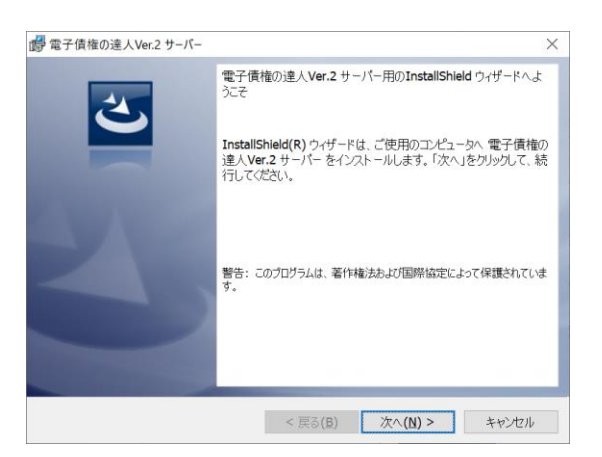

「次へ」をクリックします。

[3]-2

# 4.使用許諾契約書

内容を確認し、「使用許諾契約書に同意します。」を選択し、 [次へ]ボタンをクリックします。

| 💕 電子債権の達人Ver.2 サーバー                                                   |                              |                               |                  | $\times$ |
|-----------------------------------------------------------------------|------------------------------|-------------------------------|------------------|----------|
| 使用許諾契約<br>次の使用許諾契約書を注意深くお読みく                                          | ださい。                         |                               | 2                | >        |
| ◆ソフトウ:                                                                | ェア使用許諾                       | 契約書                           |                  | ^        |
| ※本製品をご使用になる前に必ずお読                                                     | みください。                       |                               |                  |          |
| ●「弊社」とはユニオンソフト株式会社<br>「本製品」とは弊社がお客様に提供した<br>グラム及びマニュアル等の関連資料をあ        | をさします。<br>パッケージ内に<br>わせたものをさ | 含まれるコンピュ <sup>、</sup><br>します。 | -ター・プロ           |          |
| ●弊社では、お客様に対し下記の「ソフ<br>許諾書の内容を十分にご確認のうえ、本<br>ご購入ください。                  | トウェア使用許<br>契約にご同意い           | 諾契約書」を設け<br>ただけるお客様のa         | ております。<br>み、本製品を | ~        |
| <ul> <li>●使用許諾契約の条項に同意します(A)</li> <li>○使用許諾契約の条項に同意しません(D)</li> </ul> |                              |                               | EDBJ(P)          |          |
| InstallShield                                                         |                              |                               |                  |          |
|                                                                       | < 戻る(B)                      | 次へ( <u>N</u> ) >              | キャンセル            |          |
|                                                                       |                              |                               |                  |          |

5.セットアップ先の指定
 プログラムのセットアップ先を指定し、
 「次へ」ボタンをクリックします。
 初期値
 C:¥Union¥Tegatav9¥

表示されているセットアップ先を変更する 場合は、[変更]ボタンをクリックし、変更 してください。

# 6.インストールの開始

[インストール]ボタンをクリックすると インストールを開始します。

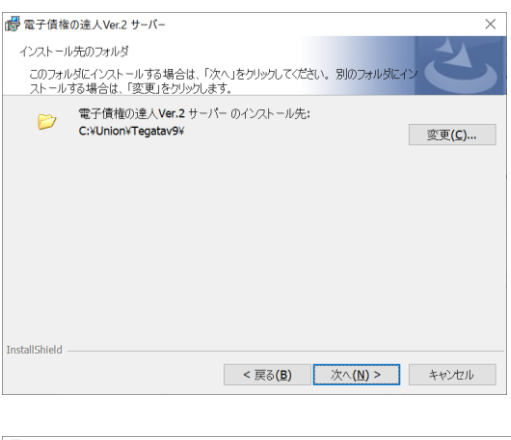

| 💕 電子債権の達人Ver.2 サーバー 🛛 🛛 👋                                               |
|-------------------------------------------------------------------------|
| プログラムをインストールする準備ができました                                                  |
| ウィザードは、インストールを開始する準備ができました。                                             |
| 「インストール」をクリックして、インストールを開始してください。                                        |
| インストールの設定を参照したり変更する場合は、「戻る」をクリックしてください。「キャンセル」をクリッ<br>クすると、ウィザードを終了します。 |
|                                                                         |
|                                                                         |
|                                                                         |
|                                                                         |
|                                                                         |
|                                                                         |
| InstallShield                                                           |
| < 戻る(B) インストール(I) キャンセル                                                 |

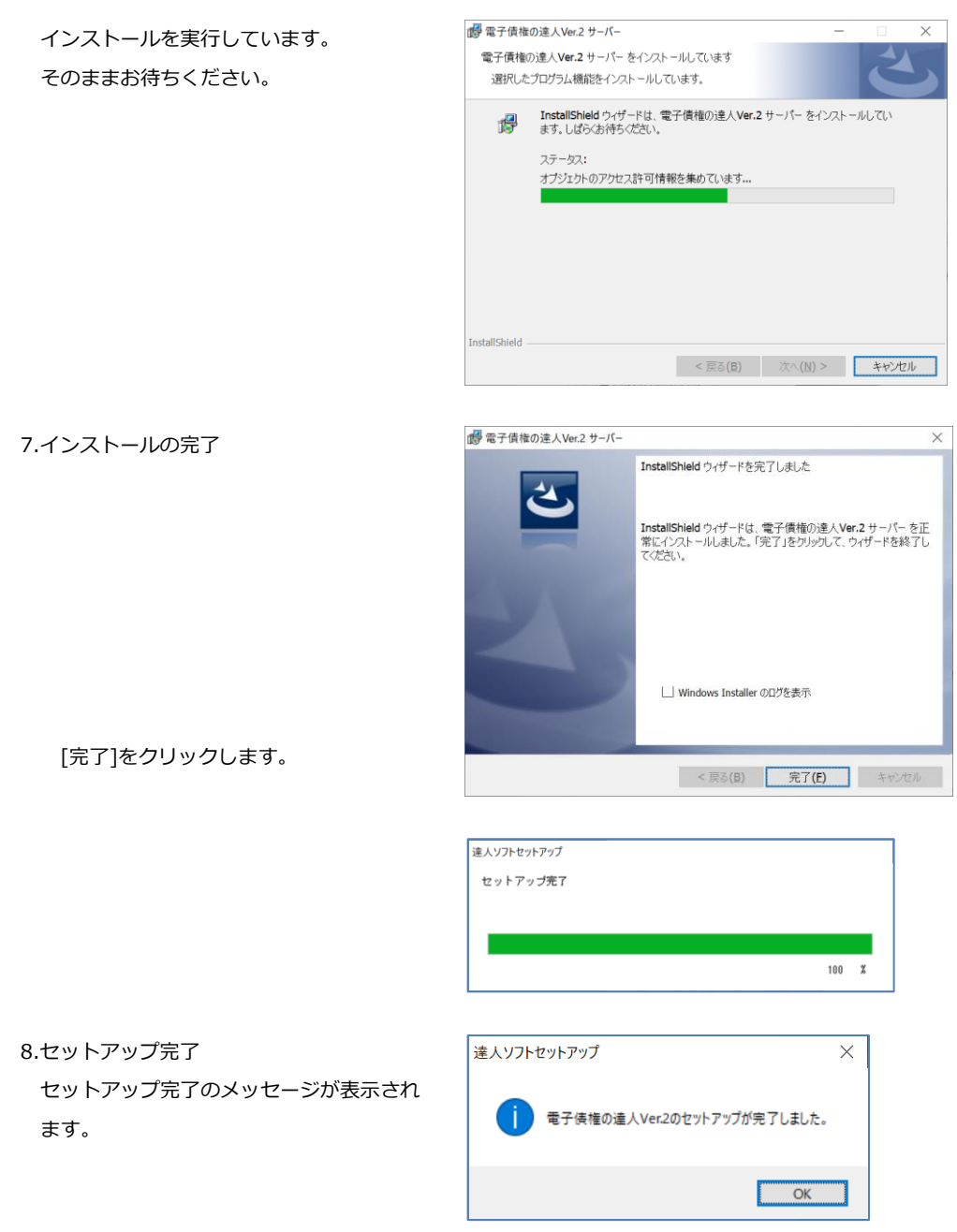

「OK」をクリックすると、達人セットアップ画面に戻ります。

セットアップが終了したら、当システムを起動し初期データベース作成を行ってください。

手順3 初期データベースの作成

サーバープログラムのインストールが終了したら、引き続き当システムを起動し、サーバー情報 の設定と初期データベースの作成を行います。

1.当システムの起動と SQL Server 接続

#### 設定

当システムのサーバープログラムを起動し ます。初回起動時に、SQL Server 接続設 定画面が開きますので、接続する SQL Server 名を指定し[決定]をクリックし ます。

| SQLサーバー情報設定                                                                           |  |  |
|---------------------------------------------------------------------------------------|--|--|
| セットアップを行ったコンピュータのSQLサーバー名を入力してください。<br>また指定するコンピュータ上のSQL-Serverが動作していることを<br>ご確認ください。 |  |  |
| SQLサーハ <sup>®</sup> ー名: FMVWWS18-01¥UNIONINSTANCE19                                   |  |  |
| (決定) キャンセル                                                                            |  |  |
|                                                                                       |  |  |

X

※初期値 (PC 名) ¥UNIONINSTANCE19

通常はそのまま[決定]をクリックして問題ありません。当システムの環境構築 DVD ではなく 自社で用意した SQL Server に接続する場合は、インスタンス名を変更してください。

□ 初期データベース作成

- 2.初期データベースの作成
   初期データベースの作成を開始します。
   そのままお待ちください。
- 3.初期データベース作成が終了すると、 右図のようなメッセージが表示されます。

「OK」をクリックすると、当システムの メインメニューが表示されます。 システムデータベース データ格納中...しばらくお待ちください

#### 3-2-11

# [3]-2

サーバー用コンピューターに当システムのサーバー用プログラムのセットアップが終了したら、各クライア ント用コンピューターにクライアント用プログラムのセットアップを行います

#### セットアップ前の注意点

- \*セットアップは、システムファイルや共有ファイルが使用中の時には、そのファイルの追加や更新が できません。セットアップを行う前に、他のアプリケーションをすべて終了させてください。
- \*スクリーンセーバーやアンチウィルスプログラム、その他常駐しているアプリケーションソフトがある 場合は、それらのプログラムを無効や停止、終了する必要があります。※アンチウィルスプログラムの 無効や停止、終了方法は各製造元へお問い合わせください。
- \*当システムを使用するすべてのクライアント用コンピューターに対して、クライアントプログラムセット アップを行なってください。

注意!

セットアップ後に作成されたフォルダやプログラムは、変更・移動しないでください。 当システムが正常に起動できなくなります。 セットアップ先は、必ずローカルディスク上を指定してください

### LANPACK クライアントプログラムのセットアップ

当システムをセットアップするクライアント用コンピューターに Administrator (または Administrator 権限を持つユーザーアカウント) でログオンします。

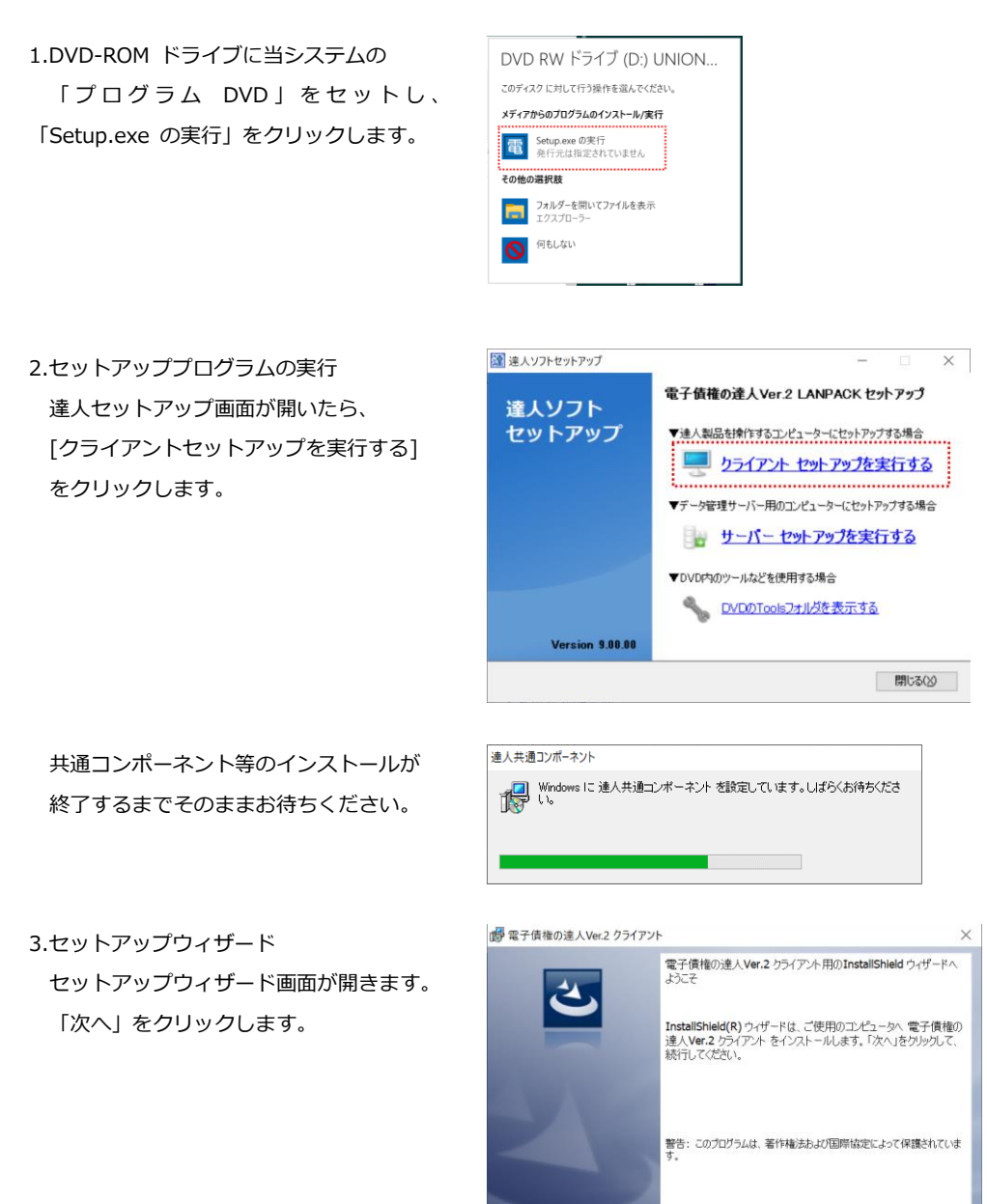

< 戻る(B) 次へ(N) > キャンセル

[3]-3

■ 電子債権の達人Ver.2 クライアント

# 4.使用許諾契約

内容を確認し、「使用許諾契約書に同意し ます。」を選択し、[次へ]ボタンをクリ ックします。

| đ  | ₱電子債権の達人Ver.2 クライアント                                                                                 | $\times$ |
|----|----------------------------------------------------------------------------------------------------|----------|
|    | 使用許諾契約                                                                                               |          |
|    | 次の使用許諾契約書を注意深くお読みください。                                                                               |          |
| [  | ◆ソフトウェア使用許諾契約書                                                                                       | ~        |
|    | ※本製品をご使用になる前に必ずお読みください。                                                                              |          |
|    | ●「弊社」とはユニオンソフト株式会社をさします。<br>「本製品」とは弊社がお客様に提供したパッケージ内に含まれるコンピューター・ブロ<br>グラム及びマニュアル等の関連資料をあわせたものをさします。 |          |
|    | ●弊社では、お客様に対し下記の「ソフトウェア使用許諾契約書」を設けております。<br>許諾書の内容を十分にご確認のうえ、本契約にご同意いただけるお客様のみ、本製品を<br>ご購入ください。       | ~        |
| (  | <ul> <li>● 使用許諾契約の条項に同意します(A)</li> <li>○ 使用許諾契約の条項に同意しません(D)</li> </ul>                              |          |
| In | stallShield                                                                                          |          |
|    | < 戻る(E) 次へ(N) > キャンセル                                                                                |          |

5.インストール先のフォルダ プログラムのセットアップ先を挑 「次へ」をクリックします。 初期值 C:¥Union¥Tegatav9 表示されているセットアップ先々 場合は、[変更]ボタンをクリック

|                           | インストール先のフォルダ                                                            |
|---------------------------|-------------------------------------------------------------------------|
| プログラムのセットアップ先を指定し、        | このフォルダにインストールする場合は、「次へ」をクリックしてください。別のフォルダにイン<br>ストールする場合は、「変更」をクリックします。 |
| 「次へ」をクリックします。             | 電子債権の違人Ver.2 /5イアントのインストール先:<br>C:\Union/Tegatay9y                      |
| 初期值 C:¥Union¥Tegatav9     | ∞≭(\s)···                                                               |
| 表示されているセットアップ先を変更する       |                                                                         |
| 場合は、 [変更]ボタンをクリックします。     |                                                                         |
|                           | InstallShield<br><戻る(B) 次へ(N)> キャンセル                                    |
| ※インストール先フォルダの変更           | 1 電電子債権の達人Ver.2 クライアント ×                                                |
| [ 変更 ] ボタンをクリックすると        | インストール先フォルダーの変更<br>インストール先フォルダーを参照してください。                               |
| インストール先フォルダの変更画面が         | 探す場所(L):                                                                |
| 開きます。                     | Data                                                                    |
| セットアップ先を C ドライブではなく       | ■DefData<br>■Temp                                                       |
| D ドライブにしたい場合は、フォルダ名       |                                                                         |
| 欄の C:¥Union¥Tegatav8 を    |                                                                         |
| 「 D:¥Union¥Tegatav8 」のように | フォルター名(E):<br>C::Union/Tegatav9)                                        |
| ドライブ名のみを変更します。            | InstallShield OK キャンオフル                                                 |

あらかじめ、作成済のフォルダを指定する場合は、探す場所欄の▼をクリックし、セットアップを行う ドライブ・フォルダを選択します

# [3]-3

 $\times$ 

- 注意! [変更]ボタンをクリックし、他のドライブのみを選択した状態(D:¥ などの表示)で インストールすると、当システムが正常に動作しない可能性があります
- 6.インストール

[インストール]ボタンをクリックします。

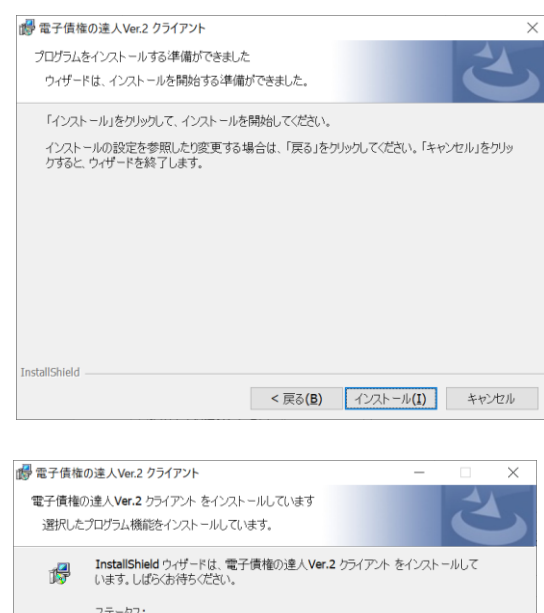

インストールを開始します。 そのままお待ちください。

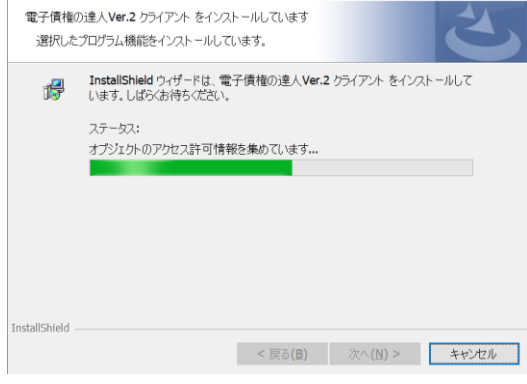

7.インストールの完了 [閉じる]ボタンをクリックします。

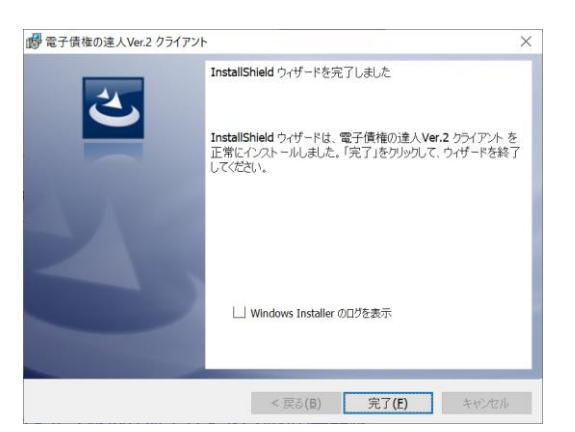

[閉じる]をクリックすると、引き続き「仕訳連動コンポーネント」のインストールを行います。 そのまま、お待ちください。

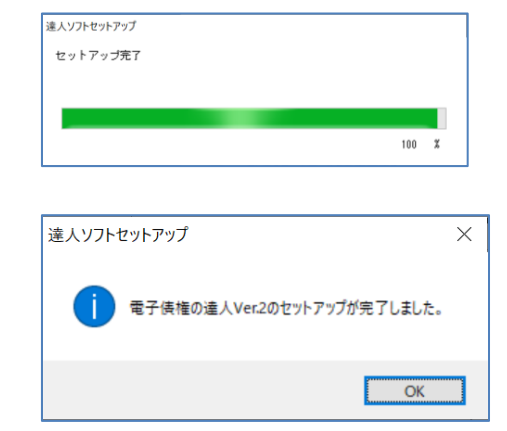

セットアップ完了のメッセージが表示され ます。「OK」をクリックすると「達人ソフ トセットアップ」画面に戻ります。 [OK] ボタンをクリックします

#### 1.削除の概要

#### ◆削除の手順

・サーバー用コンピュータからの削除

| 手順1・・・・データの削除            | 3-4-2                      |
|--------------------------|----------------------------|
| ↓                        | 当システムで使用しているデータベースを削除      |
|                          | します。                       |
| 手順2・・・・・プログラムの削除         | 3-4-4                      |
| $\downarrow$             | 当システムのプログラムを削除します。         |
| 手順 3 ・・・・ SQL Server の削除 | 3-4-5                      |
|                          | 当製品で利用している SQL Server を削除し |

ます。

※ SQL Server のインスタンスを、当システム以外のアプリケーションが利用している場合は、 データ削除や SQL Server の削除は行わないでください。

注意!

データの削除や SQL Server の削除をする場合は、必ず[データ管理]-[会社データ保存]メニューで、 すべての領域のバックアップデータを作成しておいてください。

バックアップデータがない場合は、一度削除したデータをもとに戻すことができません

・クライアントコンピュータからの削除

| 手順4・・・・・プログラムの削除 | 3-4-9 |
|------------------|-------|
|                  |       |

当システムのプログラムを削除します。

2.システム削除の注意点

- \*アンインストールは、管理者グループのメンバーで行ってください。
- \*念のため、[データ管理]-[ 会社データ保存] メニューで、すべての領域のバックアップデータを作成 しておいてください。
- \*当システムが起動していないことを確認してから、プログラムの削除を行ってください。
- \*手形発行を利用している場合は、自社用に作成した手形フォームもすべてバックアップを作成してくだ さい。 (メニュー:[導入処理]-[フォーム設計]-[手形フォーム設計])

手順1データの削除

初期データベースを含め、当システムで使用しているすべてのデータベースを削除します。 ※再インストールを行う場合などで、データベースを引き続き使用する場合は、データベースの削除は 必要ありません。

注意!

データベースを削除した場合、いままで使用していた会社データをもとに戻すことはできません。 念のため、[データ管理]-[会社データ保存]メニューで、すべての領域のバックアップデータを作成 後に、この操作を行ってください。

### 1.データ削除ツールの起動

Windows のスタートボタンより[電債の達人]-[電債の達人システムツール]を起動します。

システムツールの[データベースを削除 する]をクリックします。

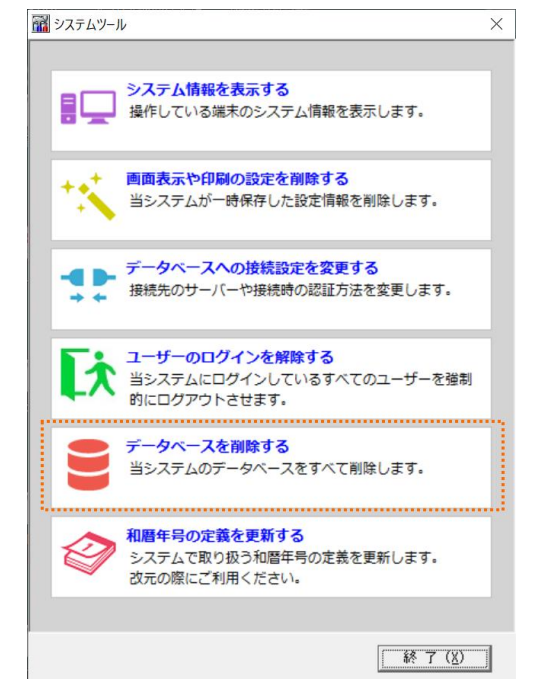

2.データ削除

当システムで使用しているすべてのデータ領域が表示されます。[削除]ボタンをクリックします。 \*個別にデータ領域を指定することはできません。一括で削除を行います。

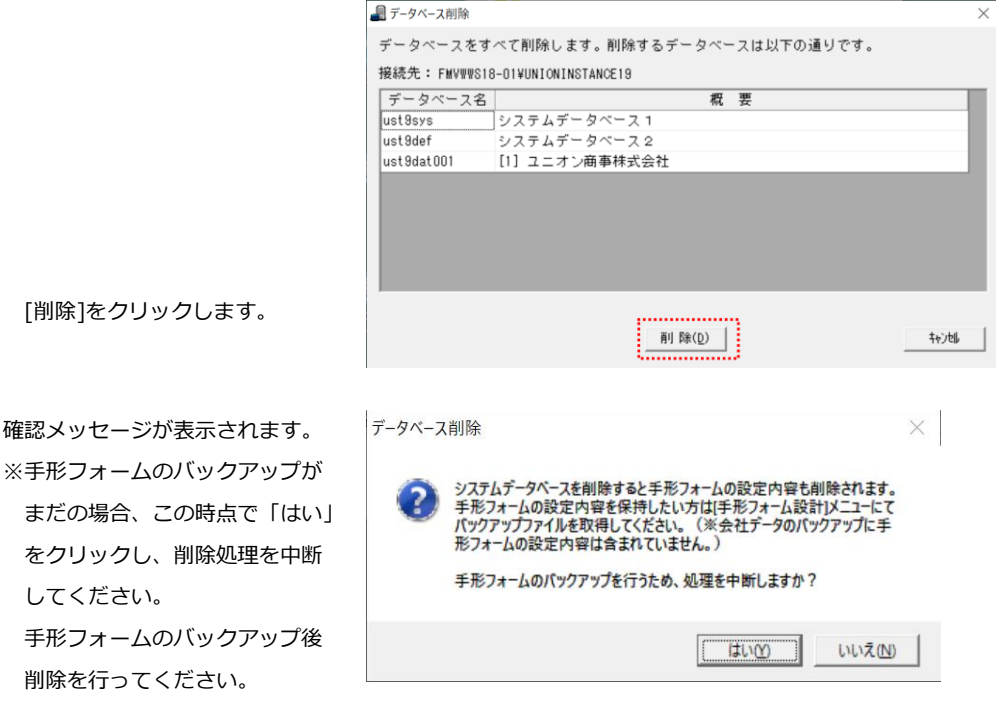

「いいえ」をクリックすると削除の確認メッセージが表示されます。

データベース削除

「はい」をクリックすると、 削除を実行します。

ジが表示されます。

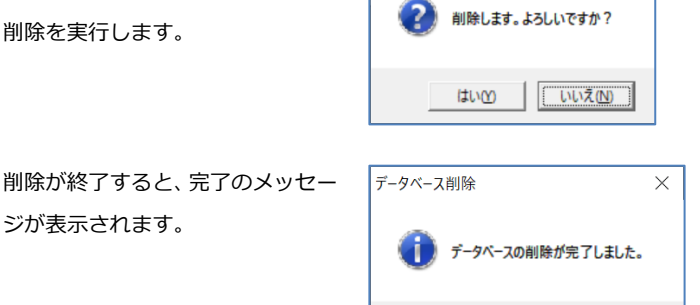

「「OK」をクリックすると、データベース削除画面に戻ります。キャンセルをクリックし、画面を 終了してください。

OK

手順2 当システム サーバープログラムの削除 当システムのサーバープログラムを削除します。

[3]-4

1.Windows のスタートボタンより、[Windows システムツール]-[コントロールパネル]を選択します。

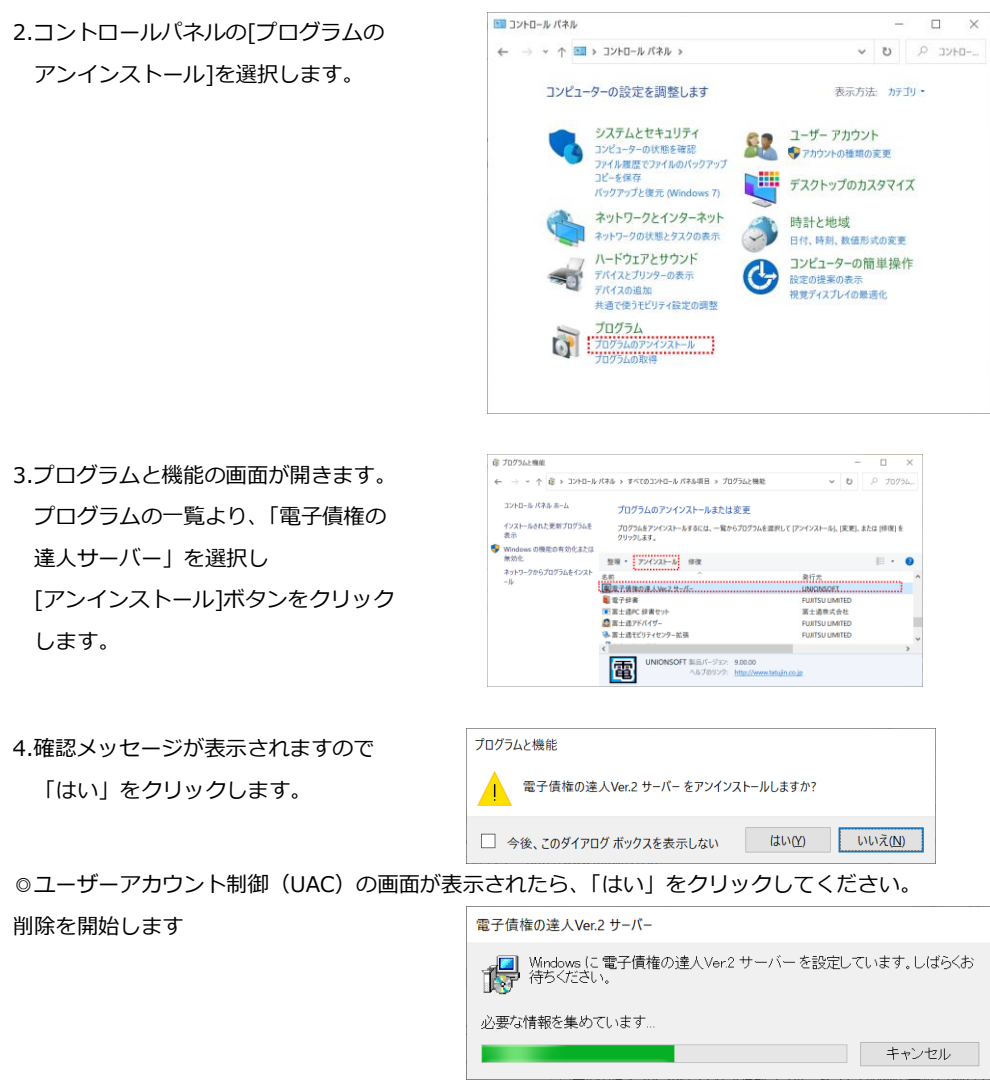

削除が終了したら、[プログラムと機能]の画面に戻ります。
# [3]-4 LANPACK 削除方法

手順3 SQL Server の削除

当システムで作成した SQL Server のインスタンスを削除します。 必要に応じてご参照ください。

1.SQL Server 構成マネージャーの起動
 Windows のスタートボタンより[Microsoft SQL Server 2019]-[ Microsoft SQL Server 2019 構成
 マネージャー]を右クリックし、[その他]-「管理者として実行」を選択します。
 ③ユーザーアカウント制御(UAC)の画面が表示されたら、「はい」をクリックしてください。

2.サービスの停止

SQL Server Configuation Manager 画面が 表示されますので「、SQL Server のサービ ス」を選択します

SQL Server(UNIONINSTANCE19)を右 クリックし、[停止]を選択します

| <ul> <li>SQL Server 構成マネージャー (ローカル)</li> <li>SQL Server のサービス</li> </ul>                                                                                            | 名前                                                                                                    | 都道府界         |
|----------------------------------------------------------------------------------------------------|----------------------------------------------------------------------------------------------------|--------------|
| <ul> <li>         ・ J SQL Server ネットワーク構成 (32 ビット)         ・<br/>・<br/>・ SQL Native Client 11.0 の構成 (32 ビット)         ・<br/>・ J SQL Server ネットワークの構成     </li> </ul> | SQL Server I STON (UNIONINSTANCE2                                                                                        | ) 実行中<br>実行中 |
| > 夏 SQL Native Client 11.0 の構成                                                                                                    | SQL Server (UNIONINSTAN<br>SQL Server エージェント (UNIC<br>(<br>・<br>・<br>・<br>・<br>・<br>・<br>・<br>・<br>・<br>・<br>・<br>・<br>・ | IL (P)       |
|                                                                                                    |                                                                                                    |              |
|                                                                                                    | 再起動                                                                                                    | (T)<br>1(R)  |
|                                                                                                    | ヘルプ(H                                                                                                    | 0            |
|                                                                                                    |                                                                                                    |              |

閉じる(<u>C</u>)

停止が確認できたら、「×」ボタンをクリックし画面を終了します。

注意!必要な会社データは、事前に[データ管理]-[会社データ保存]メニューでバックアップデータを 作成してください。

Windows のスタートボタンより、[Windows システムツール]-[コントロールパネル]を選択します。

🔄 コントロール パネル

← → ~ ↑ 💷 > コントロール パネル >

コンピューターの設定を調整します

コピーを保存

システムとセキュリティ

コンピューターの状態を確認 ファイル履歴でファイルのパックアップ

パックアップと復元 (Windows 7) ネットワークとインターネット

ネットワークの状態とタスクの表示

共通で使うモビリティ設定の調整 プログラム プログラムのアンインストール プログラムの取得

ハードウェアとサウンド

デバイスとプリンターの表示 デバイスの追加

3.コントロールパネルの[プログラムの アンインストール]を選択します。

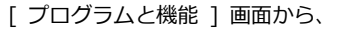

「Microsoft SQL Server 2014」を選択し、 [アンインストールと変更]ボタンをクリ ックします。

#### 注意!

必ず「Microsoft SQL Server 2019」を選 択してください。 これ以外を選択した場合は、SQL Server を正常に削除できません。

選択画面が開きますので、[削除]を 選択します。

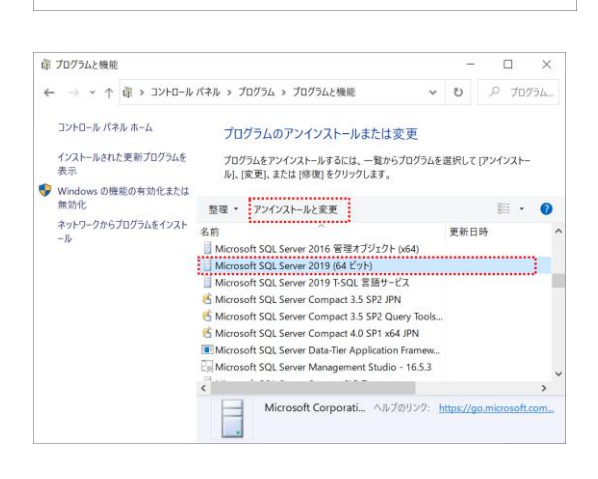

表示方法: カテゴリ・

ユーザー アカウント ・ ・ ・ ・ アカウントの種類の変更

時計と地域

設定の提案の表示 視覚ディスプレイの最適化

~

G

🛄 デスクトップのカスタマイズ

日付、時刻、数値形式の変更

コンピューターの簡単操作

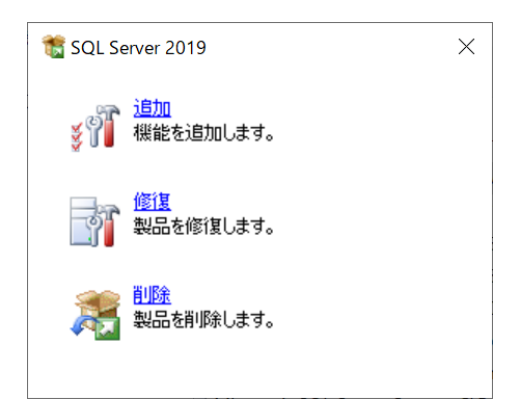

🏂 SQL Server 2019 の削除

インスタンスの選択

4.インスタンスの選択 機能を削除するインスタンスで、
「UNIONINSTANCE19」を選択し、
「次へ」をクリックします。

#### 注意!

5.機能の選択

します。

UNIONINSTANCE19 以外のインスタンス は削除しないでください。他のアプリケー ションが起動しなくなるおそれがありま す。

機能の UNIONINSTANCE19 下の 「データベースエンジンサービス」に

同時に SQL Server レプリケーションに

チェックを付けたら、「次へ」をクリック

チェックを付けます。

もチェックが付きます。

| グローバルルール                                | 前除する SQL Server<br>みを削除)を選択して [ | インスタンスを選択します<br>次へ1 モクリックします。 | r, Management Tool | :と共有機能のみを削          | 除するには、[共有性  | 単純の  |
|-----------------------------------------|---------------------------------|-------------------------------|--------------------|---------------------|-------------|------|
| 17,77,7,0000000000000000000000000000000 | 機能を削除するインスタ                     | 122                           |                    |                     |             |      |
| 機能ルール                                   | UNIONINSTANCE                   | 19                            | -                  |                     |             |      |
| 削除の準備完了                                 | インストール演みのインス                    | リアンス                          |                    |                     |             |      |
| 完了                                      | インスタンス名                         | インスタンス ID                     | 現紀                 | エディション              | バージョン       | ^    |
|                                         | GOCHUTANCEAN                    | 1133QL 13 OBC113              | Secongine, Second  | Express             | 15.0.2000.5 |      |
|                                         | UNIONINSTANCE19                 | MSSQL15.UNIONL.               | SQLEngine,SQLEn    | Express             | 15.0.2000.5 |      |
|                                         | <共有コンボーネント>                     |                               | SSMS, Adv_SSMS,    |                     | 12.1.4522.0 | •    |
|                                         |                                 |                               | <                  | 美る( <u>8</u> ) 次へ(8 | 0> \$771    | z)lı |

- 🗆 🛛

| ンにしてください。                                                   | Construction of the second second sec | SANAGANAY MITALA |
|-------------------------------------------------------------|----------------------------------------------------------------------------------------------------|------------------|
| クローバル ルール<br>インスタンスの選択<br>機能ルール<br>利除の準備売了<br>利除の進行状況<br>売了 | ■ED<br>EXECUTIONISTANCES<br>日子-57-53.2029 テーとス<br>日子-57-53.2029 テーとス<br>日子-57-53.2025 テーとス<br>単一回の 59-727-9番 Soc<br>単価を可能を発き                                                                                                    | It w D:          |
|                                                             |                                                                                                    |                  |

6.削除の準備完了 内容を確認し[削除]ボタンをクリック します。[削除]ボタンをクリックすると 機能の削除がはじまります。

| 🎦 SQL Server 2019 の削除                                                       |                                                                                                    |                          |                  |              | >  |
|-----------------------------------------------------------------------------|----------------------------------------------------------------------------------------------------|--------------------------|------------------|--------------|----|
| 削除の準備完了<br>削除する SQL Server 20                                               | 019 の機能を確認します。                                                                                                    |                          |                  |              |    |
| クローバル ルール                                                                   | SQL Server 2019 毛利除する準備完了:                                                                                                    |                          |                  |              |    |
| (1257)2000<br>編約202日<br>編載80-7年6<br>編載80-7年8月<br>新聞の事業式<br>7<br>(約7)<br>第7) | <ul> <li>● 概要         <ul> <li>二ブゲンジン(Spress)</li> <li>二ブジンジン(Sinetal)</li> <li>金 建築成</li> <li>二 至シジン(Spress)</li> <li>二 デシジースンジンジーンス</li> <li>二 デシジースンジンジーンス</li> <li>二 5QL Spress レブリケーシスン</li> </ul> </li> </ul> |                          |                  |              |    |
|                                                                             | 構成ファイルのパス:                                                                                                    |                          |                  |              |    |
|                                                                             | C¥Program Files¥Microsoft SQL Server¥150¥Setu                                                                                                    | up Bootstrap¥Log¥2020040 | 2_151710WConfigu | rationFile.i | ni |
|                                                                             |                                                                                                    |                          |                  |              |    |
|                                                                             |                                                                                                    |                          |                  |              |    |

### [3]-4

削除の進行状況が表示されます。 終了までそのままお待ちください。

| 🎽 SQL Server 2019 の削除                         |                  | -       |      | ×   |
|-----------------------------------------------|------------------|---------|------|-----|
| 削除の進行状況                                       |                  |         |      |     |
| 70-7(1, ), ), , , , , , , , , , , , , , , , , | 中間代毎の07毛生ポルTいます。 |         |      |     |
|                                               |                  | 次へ(N) > | キャンセ | :JV |

#### 7.完了

すべての機能の削除が終了したら、完了 画面が表示されます。 エラーがないことを確認し、[閉じる] ボタンをクリックします。

| 灩 SQL Server 2019 の削除              |                                                                                     |                                  | _            |     | $\times$ |
|------------------------------------|-------------------------------------------------------------------------------------|----------------------------------|--------------|-----|----------|
| 完了<br>SQL Server 2019 の判別          | が正常に売了しました。                                                                         |                                  |              |     |          |
| グローバル ルール<br>インスタンスの選択             | セットアップ操作または実行可能な次の手順                                                                | に関する場報([):                       |              |     |          |
| 機能の運収                              | 機能                                                                                  | 状態                               |              |     |          |
| Main I I.                          | 🥝 データベース エンジン サービス                                                                  | 威功                               |              |     |          |
| 11100/11/2 (1110)<br>11100/111日本で了 | 🥝 SQL Server レプリケーション                                                               | 成功                               |              |     |          |
| 削除の手通元」                            | SQL Browser                                                                         | スキップ                             |              |     |          |
| 削除の進行伏沈                            | SQL 919-                                                                            | スキップ                             |              |     |          |
|                                    | 報要ログ フィ(kの県守先<br>CVPogan FactMicrosoft SQL Senert<br>Esement / SQCMOVS18-01 2020602 | 150¥Setus BoohtrapHog¥20200402 1 | <u>51710</u> |     |          |
|                                    |                                                                                     |                                  |              | 閉じる |          |

以上で、SQL Serverの削除が完了しました。

## [3]-4

手順4 当システム クライアントプログラムの削除 当システムのクライアントプログラムを削除します。

1.Windows のスタートボタンより、[Windows システムツール]-[コントロールパネル]を選択します。

- 2.コントロールパネルの[プログラムの
- アンインストール]を選択します。

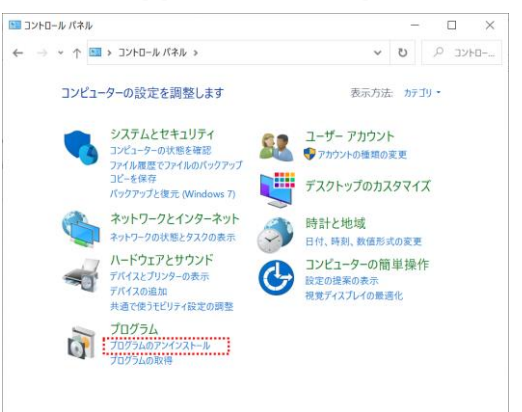

 プログラムと機能の画面が開きます。 プログラムの一覧より、「電子債権の 達人クライアント」を選択し [アンインストール]ボタンをクリック します。

| 確 プログラムと機能                |                                             | - 0                           | ×          |
|---------------------------|---------------------------------------------|-------------------------------|------------|
| ← → * ↑ ₫ > 32H0-J        | レパネル > すべてのコントロール パネル項目 > プログラムと機能          | ✓ U P Jug                     | <u>э</u> ь |
| コントロール パネル ホーム            | プログラムのアンインストールまたは変更                         |                               |            |
| インストールされた更新プログラムを<br>表示   | プログラムをアンインストールするには、一覧からプログラムを選択<br>クリックします。 | して (アンインストール)、(実更)、または (排復) を |            |
| Windows の機能の有効化または<br>無効化 | R.R 20(0/2) - 1 (2)                         |                               | •          |
| ネットワークからプログラムをインスト        | ※理・ アン12ストール 等理<br>名前                       | ●行元                           |            |
| -14                       | 電電子債権の進人Ver2 クライアント                         | UNIONSOFT                     |            |
|                           |                                             | FUJITSU LIMITED               |            |
|                           | <ul> <li>高士道PC 時書ゼワド</li> <li></li></ul>    | FUITSU LIMITED                |            |
|                           | 🛸 富士通モビリティセンター拡張                            | FUJITSU LIMITED               |            |
|                           | <                                           |                               | >          |
|                           |                                             |                               |            |

4.確認メッセージが表示されますので 「はい」をクリックします。

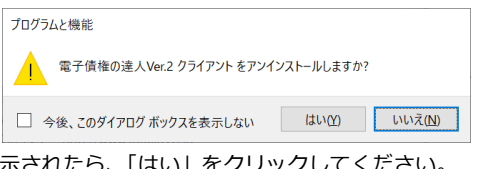

◎ユーザーアカウント制御(UAC)の画面が表示されたら、「はい」をクリックしてください。

| 削除を開始します | 電子債権の達人Ver.2 クライアント                                    |
|----------|--------------------------------------------------------|
|          | Windows に電子債権の達人Ver.2 クライアント を設定しています。しばらく<br>お待ちください。 |
|          | 必要な情報を集めています                                           |
|          | キャンセル                                                  |

削除が終了したら、[プログラムと機能]の画面に戻ります。

[1] ライセンス認証

4-1-1

## [4]-1 ライセンス認証

電債の達人では、初回起動時に当社から提供されたライセンスキーを入力し、認証を行う必要があります。 ここで入力されたライセンスキーによって、製品の有効期間およびランク(Premium/Standard/Basic) を判断します。

有効期間の更新もしくはランクの変更が発生した場合は、ライセンスキーの更新が必要です。

#### <ライセンスキーの初回認証>

電債の達人の初回起動時、以下の認証画面が表示されます。

| 5. ライセンスキー認証画面                    | _     |       | Х |
|-----------------------------------|-------|-------|---|
| 【認証メッセージ】                         |       |       |   |
| ライセンスキーが認証されていません。ライセンスキーの入力および認証 | [を行って | ください。 |   |
| 「ライセンスキー認証】                       |       |       |   |
|                                   |       |       |   |
| 125E                              |       | 閉じる   |   |

| 【ライセンスキー認証】 | 当社から提供されたライセンスキーを入力します。    |
|-------------|----------------------------|
| [認証]ボタン     | ライセンスキーを入力したら押下し、認証を実行します。 |
| [閉じる]ボタン    | 「ライセンスキー認証」画面を閉じます。        |

入力したライセンスキーが正しく認証されると、電債の達人のメインメニューが表示されます。

※正しくないライセンスキーが入力された場合、認証メッセージは「ライセンスキーの複合化処理でエラーが 発生しました。ライセンスキーが正しいか確認してください。」となります。

ライセンスキーを確認し、再入力して認証を行ってください。

#### <ライセンスキーの更新(製品起動時)>

\*有効期間(至)が間近の場合

ライセンスキーの有効期間(至)が30日以内になると、製品起動時に以下の画面が表示されます。

| □、ライセンスキー認証画面                      | _  |     | × |
|------------------------------------|----|-----|---|
| 【認証メッセージ】                          |    |     |   |
| 有効期限(至)が30日以内です。ライセンスキー更新の手続きを行って下 | さい |     |   |
| 【ライセンスキー認証】                        |    |     |   |
|                                    |    |     |   |
|                                    |    | 閉じる |   |

| 【ライセンスキー認証】 | 当社から提供された最新のライセンスキーを入力します。      |
|-------------|---------------------------------|
| [認証]ボタン     | ライセンスキーを入力したら押下し、認証を実行します。      |
| [閉じる]ボタン    | 「ライセンスキー認証」画面を閉じ、メインメニューを表示します。 |

電債の達人を継続してご利用される場合、【ライセンスキー認証】に当社から提供された最新のライセンスキ ーを入力して認証し、有効期間の更新を行ってください。

※ [閉じる]ボタンを押下した場合は、認証を行わずそのままメインメニューを表示することができますが、 電債の達人を継続してご利用される場合は 30 日以内に最新のライセンスキーでの認証が必須です。

【参考】

有効期間(至)が 30 日よりも前にライセンスキーの更新を行いたい場合は、システムツールからの更新になります。

その際の手順はくライセンスキーの更新(システムツール)>を参照してください。

\*有効期間(至)が過ぎている場合

[4]-1

ライセンスキーの有効期間(至)が過ぎている場合、製品起動時に以下の画面が表示されます。

| В. ライセンスキー認証画面                   | _     |       | $\times$ |
|----------------------------------|-------|-------|----------|
| 【認証メッセージ】                        |       |       |          |
| 有効期間(至)が期限切れです。新しいライセンスキーの入力および認 | 証を行って | ください。 |          |
| 【ライセンスキー認証】                      |       |       |          |
|                                  |       |       |          |
| 認証                               |       | 閉じる   |          |

| 【ライセンスキー認証】 | 当社から提供された最新のライセンスキーを入力します。 |
|-------------|----------------------------|
| [認証]ボタン     | ライセンスキーを入力したら押下し、認証を実行します。 |
| [閉じる]ボタン    | 「ライセンスキー認証」画面を閉じます。        |

電債の達人を継続してご利用される場合、【ライセンスキー認証】に当社から提供された最新のライセンスキ ーを入力して認証し、有効期間の更新を行ってください。

#### <ライセンスキーの更新(システムツール)>

ライセンスキーの有効期間(至)が 30 日よりも前、もしくは製品のランク (Premium/Standard/Basic)の 更新を行いたい場合、システムツールからの更新を行ってください。

Windows のスタートより[電債の達人システムツール]を起動し、「ライセンス認証情報をメンテナンスする」 を選択します。

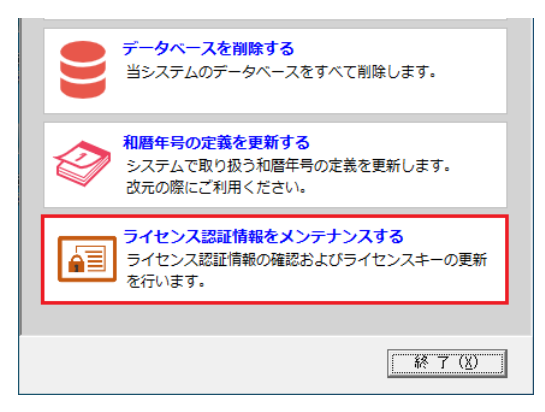

| 5. ライセンス認証情報メンテナンス                                                                                                    | - |     | × |
|----------------------------------------------------------------------------------------------------|---|-----|---|
| 【現在のライセンス情報】                                                                                                    |   |     |   |
| ライセンスキー CUA65tYMSb3tF84HkBT3rjCTyDn7Y3j6WAHQ6GME0Nc=                                                                                                    |   |     | Ĩ |
| 顧客番号 111111111 ユーザー数 1                                                                                                    |   | _   |   |
| レート The State State |   |     |   |
| 提供形態 1-オンプレミス 有効期間(至) 2023/09/15                                                                                                    |   |     |   |
| エディション 1-スタンドアロン                                                                                                    |   |     |   |
| │ └<br>│ ┌【ライセンス情報メンテナンス】─────                                                                                                    |   |     |   |
| ライセンスキーの更新                                                                                                    |   |     |   |
|                                                                                                    |   |     |   |
| 顧客番号 ユーザー数                                                                                                    |   |     |   |
|                                                                                                    |   |     |   |
|                                                                                                    |   |     |   |
| エディション                                                                                                    |   |     |   |
|                                                                                                    |   | 更新  |   |
| 《ライセンスキー更新エラー》                                                                                                    |   |     |   |
|                                                                                                    |   |     |   |
|                                                                                                    |   |     |   |
|                                                                                                    |   |     |   |
|                                                                                                    |   |     |   |
|                                                                                                    |   |     |   |
|                                                                                                    |   |     |   |
|                                                                                                    |   | 閉じる |   |
|                                                                                                    | - |     | _ |

【現在のライセンス情報】に、現在電債の達人に指定しているライセンスキーの詳細情報が表示されます。

【ライセンス情報メンテナンス】の「ライセンスキーの更新」に、当社から提供された最新のライセンスキー を入力し、[読込]ボタンを押下します。

| 提供形態 1 - オンプレミス                          | 有効期間(至)        | 2023/09/15 |       |
|------------------------------------------|----------------|------------|-------|
|                                          |                |            |       |
| 【ライセンス情報メンテナンス】<br>ライセンフキーの面新            |                |            |       |
| VILmD3G7rdQ99zfRL3XLvmCiGIIvQjWpU21RE3SC | GWIQ=          |            | 読込    |
| 顧客番号                                     | ユーザー数          |            | _     |
| ID                                       | ランク<br>有効期間(白) |            |       |
| 提供形態                                     | 有効期間(至)        | ,<br>      |       |
| エディション                                   |                |            | 更新    |
| ≪ライセンスキー更新エラー≫                           |                |            | 20071 |
|                                          |                |            |       |
|                                          |                |            |       |
|                                          |                |            |       |
|                                          |                |            |       |
|                                          |                |            |       |
|                                          |                |            | 閉じる   |

#### [読込]を押下すると、新しいライセンスキーの詳細情報が以下に表示されます。

ランク/有効期間等が最新の情報になっていることを確認し、[更新]ボタンを押下します。

| 提供形態<br>1-オンプレミス<br>エディション 1-スタンドアロン                                                         | 有効期間(至) 2028/09/15                                                           |
|----------------------------------------------------------------------------------------------|------------------------------------------------------------------------------|
| 【ライセンス情報メンテナンス】<br>ライセンスキーの更新<br>【VILmD3G7rdQ99zfRL3XLvmCiGIIvQjWpU21RE3SG                   | W/Q= 【死音】                                                                    |
| 顧客番号 [1111111]<br>D 13<br>製品名 1- 電債の達人<br>提供形態 1- オンブレミス<br>エディション 1- スタンドアロン 《ライセンスキー更新エラー》 | ユーザー数 1<br>- ジンク 1 - Basic<br>有効期間(自) 2023/09/16<br>有効期間(至) 2024/09/15<br>更新 |
|                                                                                              | 閉じる                                                                          |

# ライセンス認証

正常に更新された場合は「更新完了」のメッセージが表示されます。

| Tegata.Tools X |  |
|----------------|--|
| 更新完了           |  |
| ОК             |  |

※入力したライセンスキー情報に問題があった場合は、《ライセンスキー更新エラー》にその旨の内容が表示

されます。内容を確認し、正しいライセンスキーを入力して更新を再試行してください。

| 提供形態 1 - オンプレミス                         | 有効期間(至) 2023/09/15 |     |
|-----------------------------------------|--------------------|-----|
| エディション 1 - スタンドアロン                      |                    |     |
|                                         |                    |     |
| 「【ライセンス情報メンテナンス】―――                     |                    |     |
| ライセンスキーの更新                              |                    |     |
| VILmD3G7rdQ99zfRL3XLvmCiGIIvQjWpU21RE3S | iGWiQ              | 読込  |
|                                         |                    |     |
| 観谷御方                                    | ユーリー数              |     |
| 10 1 10 1 10 1 10 1 10 1 10 1 10 1 10   |                    |     |
| 提供形態                                    | 有効期間(至)            |     |
| エディション                                  |                    |     |
| ,                                       |                    | 更新  |
|                                         |                    |     |
| (、)1セノスキー更新エフール<br>「ライセンスキー更新エフール」      | :                  |     |
| ライセンスキーが正しいか確認してください。                   | .0/2.              |     |
|                                         |                    |     |
|                                         |                    |     |
|                                         |                    |     |
|                                         |                    |     |
|                                         |                    |     |
|                                         |                    |     |
|                                         |                    | 閉じる |
|                                         |                    |     |

く参考>

[4]-1

ライセンスキーの有効期間(至)間近、もしくは有効期間(至)を過ぎている場合は【現在のライセンスキー情報】 の「有効期間(至)」の右横にその旨の内容が赤字で表示されます。

※有効期間(至)が間近の場合

| 🗅 ライセンス認証情 | 報メンテナンス                     |                  |             | _   |   | Х |  |
|------------|-----------------------------|------------------|-------------|-----|---|---|--|
| 【現在のライセンス  | (情報)                        |                  |             |     |   |   |  |
| ライセンスキー    | 1qcO85k8FjDHthcL+s58igbrVe. | /cGyg4SQFixX7Jkl | HI=         |     |   | - |  |
| 顧客番号       | 20221019                    | ユーザー数            | 1           |     |   |   |  |
| ID         | 9                           | ランク              | 3 - Premium |     | _ |   |  |
| 製品名        | 1 - 電債の達人                   | 有効期間(自)          | 2021/10/20  |     |   |   |  |
| 提供形態       | 1 - オンプレミス                  | 有効期間(至)          | 2022/10/19  | ※期限 | 跹 |   |  |
| エディション     | 1 - スタンドアロン                 |                  |             |     |   |   |  |
|            |                             |                  |             |     |   |   |  |

#### ※有効期間(至)を過ぎている場合

| 5. ライセンス認証情 | 報メンテナンス                    |                 |             | _    |   | × |
|-------------|----------------------------|-----------------|-------------|------|---|---|
| 「【現在のライセンス  | (情報)                       |                 |             |      |   |   |
| ライセンスキー     | 1qcO85k8FjDHthcL+s58igbrVe | /cGyg4SQFixX7Jk | HI=         |      |   | - |
| 顧客番号        | 20221019                   | ユーザー数           | 1           |      |   |   |
| ID          | 9                          | ランク             | 3 - Premium |      |   |   |
| 製品名         | 1 - 電債の達人                  | 有効期間(自)         | 2021/10/20  | r    |   |   |
| 提供形態        | 1-オンプレミス                   | 有効期間(至)         | 2022/09/19  | ※期限切 | れ |   |
| エディション      | 1 - スタンドアロン                |                 |             |      |   |   |
|             |                            |                 |             |      |   |   |

●登録商標・商標について

- \* Microsoft、Windows 、SQL Server は、米国 Microsoft Corporation の、米国、日本 及びその他の国における登録商標です。
- \*手形の達人は、ユニオンソフト株式会社の登録商標です。
- \*電債の達人は、ユニオンソフト株式会社の登録商標です。
- \*その他記載されている会社及び製品名は、各社の商標登録または商標です。

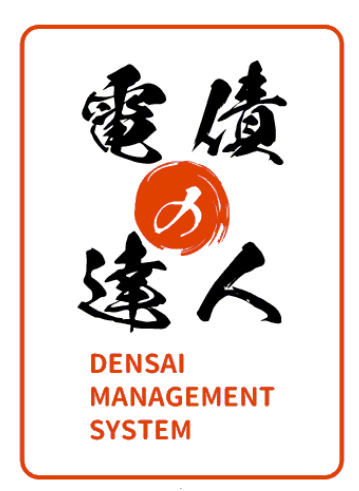

## 電債の達人 ユーザーズガイドセットアップ編

- 禁無断転載 -

2022年10月1日 第1版発行

著者・発行書 ユニオンソフト株式会社
 〒852-8137 長崎県長崎市若葉町16-11 ブライト住吉 5F
 TEL 050-2018-2788 FAX 095-813-0035

本書に関する著作権の全権はユニオンソフト株式会社が所有します。